# 10.0.0 Servizi<sup>1</sup>

# 10.1.0. Navigatore clienti

Questo ambiente consente il veloce reperimento di alcune informazioni riguardanti il cliente/fornitore selezionato. La Figura 1 riporta la prima pagina della funzione.

| 🖀 Navigatore clienti/fornitori       |                        |                               |           |
|--------------------------------------|------------------------|-------------------------------|-----------|
| Cli/For L. Art.   Articoli   Scaden. | I Ordini I Righe I Bol | le   Prezzi                   |           |
| Cliente     55555     Fornitore      |                        | Mappa                         | rario 🛐 🕵 |
| Ragione sociale NUOVO CLIENTE PRO    | VA STAMPE              |                               |           |
| Agente 8 BETA                        |                        | % Ag.                         | 3,00      |
| As. fis. ES02 ESENTE IVA ART.2 D     | PR.633/72              |                               |           |
| Listino                              |                        | Sc. C/F                       | 0,00      |
| T. Pag.                              |                        | Sc. pag.                      | 0,00      |
| Sconti 1,00 2,00                     | Maggior.               | 1,00 0,00                     |           |
|                                      |                        |                               |           |
| Esegui Nuovo Cancella                | Esplodi Salva Cer      | ca+ Ce <u>r</u> ca <u>G</u> u | ida Fine  |
| IMMISSIONE Inserire codice clier     | nte/fornitore          |                               |           |

Figura 1

Nella prima finestra *Cli/For* è necessario selezionare il sottoconto del cliente o del fornitore; il resto della finestra riporta informazioni reperite nell'anagrafica clienti/fornitori: listino, agente, sconti, ecc.

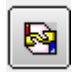

E' anche possibile ottenere la situazione del fido del cliente/fornitore agendo sul tasto opportuno.

Il tasto **Esplodi** consente invece di visualizzare la scheda a mastrino del cliente/fornitore selezionato, infine i bottoni **Mappa** e **Itinerario** consentono di visualizzare su una mappa l'indirizzo di residenza del cliente/fornitore e il percorso fra la sede della ditta e tale indirizzo.

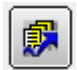

Il tasto **Workflow** (ultimo a destra), consente di aprire la videata di Figura 2 dalla quale sarà possibile selezionare un dipendente abilitato alla gestione SIGLA e inviargli una e-mail, che permetterà di aprire automaticamente SIGLA sulla sua postazione di lavoro, visualizzando l'anagrafica del cliente/fornitore in esame.

Ovviamente il dipendente che riceve l'e-mail dovrà avere accesso allo stesso archivio aperto dall'utente che gli invia il messaggio.

E' possibile selezionare **solo dipendenti che siano anche utenti SIGLA** (opzione **Usa SIGLA** accesa).

<sup>&</sup>lt;sup>1</sup> Data ultimo aggiornamento: 14/07/2017.

| 🖉 Tabella Riferimenti Interni:Nuovo 📃 🗌                       | $\times$  |
|---------------------------------------------------------------|-----------|
| Generali                                                      |           |
| Codice Dipendente                                             |           |
|                                                               |           |
|                                                               |           |
| C.Inc.                                                        | อ         |
| Pref.Tel. Num. Tel.                                           | ļ         |
| Cellulare                                                     | IJ        |
| E_Mail                                                        |           |
| Id Skype                                                      | $\square$ |
| Salva Nuovo Cancella Cerca+ Ce <u>r</u> ca <u>G</u> uida Fine |           |
| IMMISSIONE Inserire il codice Nominativo                      |           |

Nella seconda pagina *L. Art.,* Figura 3, sono visualizzati tutti gli articoli movimentati dal cliente/fornitore selezionato con una serie di dettagli del movimento. E' possibile filtrare per data movimento e per tipologia documento.

Selezionando una delle righe, è riempita la terza pagina, impostando l'articolo della riga e proponendo il dettaglio dei vari sconti associati allo stesso, per il cliente inserito fino a giungere, al prezzo di vendita/acquisto proposto in automatico in fase di immissione documenti.

E' opportuno precisare che tale prezzo può non corrispondere a quello effettivamente presente sul movimento selezionato, perché tale prezzo potrebbe essere stato impostato manualmente variando il valore di default, oppure potrebbero essere state inserite nuove condizioni tali da modificare il prezzo e/o gli sconti (esempio, una nuova condizione particolare di acquisto/vendita con relativo prezzo).

Figura 2

| Data P | rotoc | ollo    | / /            | Tipo    | Doc. |            |           |               |
|--------|-------|---------|----------------|---------|------|------------|-----------|---------------|
| Eser   | TP    | N. Prot | Dt. Prot N. Do | oc. Dt. | Doc  | - Articolo | Quantita' | Prezzo netto- |
| 2012   | BV    | 0000036 | 15/06/2012     | 1       | 1    | 00.40      | 14,0000   | 10,00         |
| 2012   | BV    | 0000036 | 15/06/2012     | 1       | 1    | 0002V078AA | 10,0000   | 150,90        |
| 2012   | BV    | 0000037 | 15/06/2012     | 1       | 1    | 00.40      | 9,0000    | 10,00         |
| 2012   | FV    | 0000062 | 15/06/2012     | 1       | 1    | 00.40      | 12,0000   | 9,50          |
| 2012   | BV    | 0000037 | 15/06/2012     | 1       | 1    | 000414     | 7,0000    | 9,57          |
| 2012   | FV    | 0000062 | 15/06/2012     | 1       | 1    | 000414     | 3,0000    | 9,57          |
| 2012   | FV    | 0000061 | 14/06/2012     | 1       | 1    | 00.40      | 12,0000   | 10,00         |
| 2012   | BV    | 0000035 | 14/06/2012     | 1       | 1    | 00.40      | 12,0000   | 10,00         |
| 2012   | BV    | 0000034 | 14/06/2012     | 1       | 1    | 0002V078   | 6,0000    | 6,86          |
| 2012   | BV    | 0000034 | 14/06/2012     | 1       | 1    | 00.40      | 10,0000   | 10,00         |
| 2012   | BV    | 0000035 | 14/06/2012     | 1       | 1    | 0002V078   | 6,0000    | 6,86          |
| 2012   | BV    | 0000033 | 13/06/2012     | 1       | 1    | ARTUBI1    | 10,0000   | 14,37         |
| 2012   | BV    | 0000031 | 12/06/2012     | 1       | 1    | NEWART     | 14,0000   | 14,65         |
| 2012   | BV    | 0000015 | 24/05/2012     | 1       | 1    | ARTMAT     | 5,0000    | 11,97         |
| 2012   | FP    | 0000051 | 09/05/2012     | 1       | 1    | NEWART     | 10,0000   | 14,80         |
| •      |       |         |                |         |      |            |           |               |
|        |       |         |                |         |      |            |           |               |

Figura 3

Nella terza pagina *Articoli*, Figura 4, è possibile mettere in relazione il cliente/fornitore, selezionato in precedenza, con un articolo di magazzino.

| in inavigatore clienti/formitor | 1                                                    |      |
|---------------------------------|------------------------------------------------------|------|
| Cli/For   L. Art.               | Articoli Scaden. I Ordini I Righe I Bolle I Prezzi I |      |
| Giacenza 0,0000                 | PZ Consistenza -10,0000 PZ                           |      |
| Art. NEWART                     | SCATOLA MINE HB                                      |      |
| LIS. VENDI LISTINO              | DI VENDITA Dt. val. 22/11/2012 Pr.lis. € 0,00        |      |
| Sc. 3,00 0,00                   | Da cliente Sc. Pag. 0,00                             |      |
| Mag. 0,00 0,00                  | N≥ Da c. part.                                       |      |
| Prowigione Agente %             | 0,00 Prowigione Capozona % 0,00                      |      |
| Prezzo lordo da (client         | te) € 15,10 Appl. sconto testata € 15,10             |      |
| Appl. sconto pagamento          | € 15,10 Applic. sconti riga € 14,65                  |      |
| Appl. maggioraz. riga           | € 14,65 Prezzo netto € 14,65                         |      |
|                                 |                                                      |      |
|                                 |                                                      |      |
|                                 |                                                      |      |
|                                 |                                                      |      |
| Esegui N <u>u</u> ovo           | Cancella Esplodi Salva Cerca+ Cerca Guida            | Fine |
| IMMISSIONE                      | Inserire codice articolo                             |      |

Nella prima parte della finestra è proposto, se configurati, il listino selezionato in fase di immissione documenti con relativo prezzo; tale listino può essere associato al cliente o all'articolo di magazzino.

Figura 4

La seconda parte della finestra riporta i vari sconti e maggiorazioni, cui il prezzo lordo dell'articolo di magazzino sarà assoggettato per calcolare il prezzo netto; i cinque sconti e le due maggiorazioni possono provenire dall'ordine, da condizioni particolari, da tabella *Sconti* e dal cliente.

Infatti, vi sono tre possibili opzioni di scelta che segnalano da quale delle funzioni elencate essi provengono: lo sconto pagamento e lo sconto di testata, provengono sempre dal tipo pagamento e dal cliente.

L'ultimo parte della finestra, invece, dettaglia il calcolo del prezzo netto dal prezzo lordo.

Il prezzo lordo può provenire: da condizioni particolari; dal listino; dal prezzo di vendita presente in anagrafica di magazzino; dal listino unico, solo se non sono stati configurati i listini multipli; da prezzo ultimo acquisto in anagrafica di magazzino, solo nel caso di acquisti e se è stato selezionato, sulla prima pagina, un fornitore.

Un commento fra parentesi riporta la provenienza del prezzo, a tale prezzo lordo vengono applicati sconti e maggiorazioni, fino ad ottenere il prezzo netto. Tale prezzo è lo stesso che sarebbe proposto per quell'articolo a quel cliente, in fase di immissione documenti.

Nella quarta pagina *Scaden.*, Figura 5, si può avere un riassunto della situazione contabile del cliente/fornitore.

| Cli/For | ΙL         | . Art. | l Articoli | Scaden.  | Ordini  | l Righe I      | Bolle              | I F   | Prezzi I   |           | -   |       |        |
|---------|------------|--------|------------|----------|---------|----------------|--------------------|-------|------------|-----------|-----|-------|--------|
| aldo co | ontab.     | €      |            | 0,00     | 🖲 Tutti | © Esitati/Scad | u <mark>t</mark> i | O     | Non Esit/N | on Scad   | Sa  | Idaco | nto    |
| Da      | ata s      | cad.   | N. docume. | Data doo | c Impo  | rto            | - Tip              | o pag | amento     |           | Dt. | esit  | E      |
| 30      | 0/06/      | 2012   | 57665      | 15/05/20 | 012     | 60,0           | 0 Ric              | evuta | bancari    | La        | 1   | 1     |        |
| 33      | 1/07/.     | 2012   | 000000061  | 14/06/20 | 012     | 59,4           | 0 Ric              | evuta | bancari    | ia        | 1   | 1     |        |
| 31      | 1/07/      | 2012   | 57665      | 15/05/20 | 012     | 60,0           | 0 Ric              | evuta | bancari    | ia        | 1   | 1     |        |
| 31      | 1/07/      | 2012   | 000000061  | 14/06/20 | 012     | 59,4           | 0 Ric              | evuta | bancari    | ia        | 1   | 1     |        |
| 31      | 1/07/      | 2012   | 000000061  | 14/06/20 | 012     | 46,8           | 0 Ric              | evuta | bancari    | ia        | 1   | 1     |        |
| 33      | 1/07/      | 2012   | 000000061  | 14/06/20 | 012     | 59,4           | 0 Ric              | evuta | bancari    | ia        | 1   | 1     |        |
| 30      | 0/08/      | 2012   | 000000062  | 15/06/20 | 012     | 49,5           | 0 Rim              | lessa | diretta    | o contant | 1   | 1     |        |
| 30      | 0/08/      | 2012   | 000000062  | 15/06/20 | 012     | 49,5           | 0 Rim              | lessa | diretta    | o contant | 1   | 1     |        |
| 30      | 0/08/      | 2012   | 000000062  | 15/06/20 | 012     | 49,5           | 0 Rim              | lessa | diretta    | o contant | 1   | 1     |        |
| 30      | 0/08/      | 2012   | 000000062  | 15/06/20 | 012     | 49,5           | 0 Rim              | lessa | diretta    | o contant | 1   | 1     |        |
| 30      | 0/08/      | 2012   | 000000062  | 15/06/20 | 012     | 49,5           | 0 Rim              | lessa | diretta    | o contant | 1   | 1     |        |
| 30      | 0/08/      | 2012   | 000000062  | 15/06/20 | 012     | 49,5           | 0 Rim              | lessa | diretta    | o contant | 1   | 1     |        |
| 31      | 1/08/      | 2012   | 000000061  | 14/06/20 | 012     | 59,4           | 0 Ric              | evuta | bancari    | ia        | 1   | 1     |        |
| 31      | 1/08/      | 2012   | 000000061  | 14/06/20 | 012     | 59,4           | 0 Ric              | evuta | bancari    | ia        | 1   | 1     |        |
| 31      | 1/08/      | 2012   | 000000061  | 14/06/20 | 012     | 59,4           | 0 Ric              | evuta | bancari    | ia        | 1   | 1     |        |
| 31      | 1/08/      | 2012   | 000000061  | 14/06/20 | 012     | 46,8           | 0 Ric              | evuta | bancari    | ia        | 1   | 1     |        |
| 30      | 0/09/:<br> | 2012   | 0000000062 | 15/06/20 | 012     | 49,5           | 0 Rim              | lessa | diretta    | o contant | 1   | /     | ٠<br>۲ |
| Eseg    | ui         | Nu     | ovo Can    | cella    | Esplodi | Salva          | Cerca+             |       | Сегса      | Guida     |     | Fine  | 3      |
|         |            |        |            |          |         |                |                    |       |            | ][        |     | 4.004 |        |

Figura 5

Nella parte superiore è mostrato il saldo contabile del cliente, mentre nella parte inferiore vengono riportate le scadenze intestate al cliente.

Le scadenze sospese sono visualizzate in colore nero, mentre in colore blu rappresentano tutte le altre scadenze.

E' possibile visualizzare i soli effetti esitati o non esitati se è stato selezionato un cliente, oppure i soli effetti scaduti o non scaduti se è stato selezionato un fornitore.

Mediante un doppio click sulla riga della registrazione si entra in revisione del documento contabile che ha generato le scadenze.

Il bottone **Saldaconto** consente, infine, una volta che si è selezionata una scadenza, di accedere all'ambiente di Prima Nota Generale, che è preimpostata in modo da effettuare il pagamento della scadenza selezionata, in particolare il pagamento verrà effettuato utilizzando una causale contabile impostata in *Configurazione*, nella voce di menù *Dati Standard#2*.

Nella quinta finestra *Ordini*, Figura 6, si può ottenere un particolareggiato riassunto della situazione ordini del cliente/fornitore.

| Image: Continue of the content of the content of t | Navigator<br>Sli/For l | re clienti<br>L. Ar | /fornito<br>t. l | ri<br>Articoli | I Scad   | len. |       | Ordini | F   | Righe     | 1     | Bolle I | Pre             | zzi l         |        |               |       |      |
|----------------------------------------------------------------------------------------------------|------------------------|---------------------|------------------|----------------|----------|------|-------|--------|-----|-----------|-------|---------|-----------------|---------------|--------|---------------|-------|------|
| Data Protocollo       / /       Tipo Doc.       Indirizzo di spediz.         Ev TP Eser Data prot. N. prot Dt. docum. N. doc. Dt. evas Mag Pag. Ag Val Cambio       OC 2012 28/08/2012 0000018 / / / / VEN 8 Eur 0,00         OC 2012 21/05/2012 0000009 / / / / VIS 8 Eur 0,00       OC 2012 09/05/2012 0000008 / / / / 01 8 Eur 0,00         OC 2012 09/05/2012 0000008 / / / / 01 8 Eur 0,00                                                                                                    | Ord.                   | da ev.              |                  | Ordi           | ni evasi |      |       | © Tu   | tti | $\square$ |       | Ord     | iname<br>Data e | nto<br>vasion | e      |               |       |      |
| Ev TP Eser Data prot. N. prot Dt. docum. N. doc. Dt. evas Mag Pag. Ag Val Cambio         OC 2012 28/08/2012 0000018 / / / VEN 8 Eur 0,00         OC 2012 21/05/2012 0000009 / / / / VIS 8 Eur 0,00         OC 2012 09/05/2012 0000008 / / / / 01         Second Protect Protect                                                                                                    | Data Pr                | otocollo            | [                | 1 1            |          | т    | ipo [ | Doc.   |     |           |       | O       | Indirizz        | o di sp       | oediz. |               | J     |      |
| OC 2012 28/08/2012 0000018 / /       / /       / /       VEN 8 Eur 0,00         OC 2012 21/05/2012 0000008 / /       / /       VIS 8 Eur 0,00         OC 2012 09/05/2012 0000008 / /       / /       01 8 Eur 0,00                                                                                                    | EV TP                  | Eser                | Data             | prot.          | N. pro   | t Di | t. (  | docum. | N.  | doc.      | Dt.   | evas    | Mag             | Pag.          | Ag     | Val           | Cambi | .0   |
| OC 2012 09/05/2012 0000008 / / / 01 8 Eur 0,00<br>                                                                                                    | 00                     | 2012                | 28/08            | 5/2012         | 000001   | 8    | 1     | 1      |     |           |       | 1       | VEN             |               | 8      | Eur           |       | 0,00 |
| 1                                                                                                    | oc                     | 2012                | 09/05            | 5/2012         | 000000   | 8    | 1     | 1      |     |           | 1     | 1       | 01              |               | 8      | Eur           |       | 0,00 |
|                                                                                                    | •                      |                     |                  |                |          |      |       |        |     |           |       |         |                 |               |        |               |       | •    |
| Esegui Nuovo Cancella Esplodi Salva Cerca+ Ce <u>r</u> ca <u>G</u> uida Fine                                                                                                    | Esegui                 |                     | N <u>u</u> ovo   |                | ancella  | )    | Espl  | odi    | S   | alva      |       | Cerca+  |                 | Cerca         |        | <u>G</u> uida |       | Fine |
| MISSIONE                                                                                                    | ISSIONE                |                     |                  | ] [            |          |      |       |        |     |           | 00403 |         |                 |               |        |               |       |      |

Figura 6

Nella parte iniziale della videata, l'utente può selezionare il tipo di ordini che ha interesse a visualizzare: ordini già evasi, da evadere o entrambi; è possibile anche filtrare per data protocollo e per tipo documento e avere differenti tipi di ordinamento.

Si ottengono così varie informazioni estratte dalla testata dell'ordine: numero e data protocollo, data prevista evasione, ecc.

Con un doppio click sulla riga di testata si ottiene l'esplosione delle righe di ordine nella pagina successiva (*Righe*).

Nella sesta pagina, Figura 7, si possono visualizzare tutte le righe appartenenti ad una determinata testata scelta nella videata precedente (Figura 6).

| Navig<br>Cli/For | gatore<br>r | clienti/forr<br>L. Art. | nitori<br>I Articoli I S | Scaden. I Ordini 🕤 | Righe Boll    | e I Prezzi I |       |        |
|------------------|-------------|-------------------------|--------------------------|--------------------|---------------|--------------|-------|--------|
| Art.             |             |                         |                          |                    |               |              |       |        |
| Ev               | Dt.         | evas                    | Articolo                 | Quantita'          | Quantita' ev. | Prezzo       | Pr.   | valuta |
|                  | 1           | 1                       | PROVA3                   | 10,0000            | 0,0000        |              | 2,82  |        |
|                  |             |                         |                          |                    |               |              |       |        |
|                  |             |                         |                          |                    |               |              |       |        |
|                  |             |                         |                          |                    |               |              |       |        |
|                  |             |                         |                          |                    |               |              |       |        |
|                  |             |                         |                          |                    |               |              |       |        |
|                  |             |                         |                          |                    |               |              |       |        |
|                  |             |                         |                          |                    |               |              |       |        |
| •                |             |                         |                          |                    |               |              |       |        |
|                  |             |                         |                          |                    |               |              |       |        |
|                  | 22/4        | Nuo                     | Cance                    | lla Esplodi        | Salva         | ca+ Cerca    | Guida | Fine   |
| Ese              | egui        | 1100                    | VU Cance                 | Lopiodi            |               |              |       | THIS   |

Nella parte iniziale della finestra si può selezionare un articolo, il programma in questo caso mostrerà solo le righe di ordine per l'articolo selezionato; nel caso non sia selezionato alcun articolo saranno mostrate tutte le righe dell'ordine, con un doppio click si esegue la revisione dell'ordine<sup>2</sup>.

La pagina *Bolle* consente di visualizzare informazioni sulle righe dei documenti di tipo bolla, che evadono una determinata riga di ordine, selezionata nella pagina precedente mediante un singolo click.

E' possibile con un doppio click accedere alla revisione della bolla selezionata.

<sup>&</sup>lt;sup>2</sup> Si accede all'ambiente *Revisione Documenti*, menù *Docum*.

|    | 10.1     | Art. | l Arti | coli l | Scade  | en. I O  | rdini l | Righe   |       | Bolle  | Pr  | ezzi l |         |    |          |
|----|----------|------|--------|--------|--------|----------|---------|---------|-------|--------|-----|--------|---------|----|----------|
| TP | Eser     | Data | Prot-  | Num    | Pr- Da | ata doc- | Nun     | n Doc F | t.Rie | p Cli/ | For | Qu     | antita` |    | Pr       |
|    |          |      |        |        |        |          |         |         |       |        |     |        |         |    | 1        |
|    |          |      |        |        |        |          |         |         |       |        |     |        |         |    |          |
|    |          |      |        |        |        |          |         |         |       |        |     |        |         |    |          |
|    |          |      |        |        |        |          |         |         |       |        |     |        |         |    |          |
|    |          |      |        |        |        |          |         |         |       |        |     |        |         |    |          |
|    |          |      |        |        |        |          |         |         |       |        |     |        |         |    |          |
|    |          |      |        |        |        |          |         |         |       |        |     |        |         |    |          |
|    |          |      |        |        |        |          |         |         |       |        |     |        |         |    |          |
|    |          |      |        |        |        |          |         |         |       |        |     |        |         |    |          |
|    |          |      |        |        |        |          |         |         |       |        |     |        |         |    |          |
|    |          |      |        |        |        |          |         |         |       |        |     |        |         |    |          |
| •  | Ï        |      |        |        |        |          |         |         |       |        |     |        |         |    | •        |
| •  | j        |      |        |        |        |          |         |         |       |        |     |        |         |    | •        |
| •  | <u> </u> |      |        |        |        | (        |         |         |       |        |     |        | າເ      | )( | <u> </u> |

La pagina *Prezzi* è presente soltanto se è stata attivata la gestione del confronto dei prezzi di ultimo acquisto (opzione **Gest. confronto pr. acq.** presente nel menù *Applicazione/Magazzino* pagina *Ac/Ven#2* della procedura di *Configurazione*) oppure la storicizzazione dell'ultimo prezzo di vendita (opzione **Storicizza ult. pr. ven.** presente nel menù *Applicazione/Magazzino* pagina *Ac/Ven#2* della procedura di *Configurazione*). R Sono riportati i prezzi ultimo acquisto degli articoli, acquistati dal fornitore selezionato sulla prima pagina.

| 🔀 Magazzino                                                                                                    | - 🗆 🗵 |
|----------------------------------------------------------------------------------------------------|-------|
| Tabel.#1   Tabel.#2   Ubicaz.   Anagraf.   BarCodes   Ac/Ven#1   Ac/Ven#2   Ac/Ven#3                                                                                                    |       |
| <ul> <li>Modifica des. articoli</li> <li>Vai su q.ta' in imp.ord.</li> <li>Gestione Kit</li> <li>Prow. al lordo sc. pagamento</li> <li>Genera note kit</li> <li>Ricontabilizz. Autom. Fatture</li> <li>Ricontabiliz. Differita Fatture</li> <li>Riporta Ordine su Righe Bolla</li> <li>Colli su doc.</li> <li>Non Evadere Preventivi</li> <li>Agg. rif.righe ord. su rig.bolle</li> <li>Imp. ordini acq. in UM Acq.</li> <li>Comp. ordini in evasione</li> <li>Evasione multipla righe</li> <li>Esplodi Note su Documenti/Righe2</li> <li>Sc. test. senza arr.</li> <li>Sc. test. senza arr.</li> <li>Gestione Kit</li> <li>Genera note kit</li> <li>Genera note kit</li> <li>Ft. rag. a prezzo netto</li> <li>Ft. rag. non stampate</li> <li>Colli su doc.</li> <li>Varia Mag. su doc.</li> <li>Pulsanti Pers. su doc.</li> <li>Rev. Doc. in UM Acq.</li> <li>Rev. Doc. in UM Acq.</li> <li>Gest. confronto pr. acq.</li> <li>Kit su prev./ordini</li> <li>Dec. Pr. Unit. da Mod. di stampa</li> <li>Ft. rg. con TD su note</li> <li>Esplodi Note su Documenti/Righe2</li> <li>Storicizza ult. pr. ven.</li> </ul> |       |
| Salva     Nuovo     Cancella     Cerca+     Cerca     Guida     Fin                                                                                                    | e     |

Figura 9

| Navigatore clienti/fornitori   |                       |              |                   |          |      |     |
|--------------------------------|-----------------------|--------------|-------------------|----------|------|-----|
| Cli/For I L. Art. I Articoli I | Scaden.   Ordini   Ri | ighe I Bolle | Prezzi            |          |      |     |
| Articolo                       | Quantita              | Data         | Prezzo Vend       | Val Sc1  | Sc2  | Sc  |
| 00.40                          | 9,0000                | 15/06/2012   | 10,00             | Eur 0.00 | 0.00 | 0 🔺 |
| 0002V078                       | 6,0000                | 14/06/2012   | 7,00              | Eur 1.00 | 2.00 | 0   |
| 0002V078AA                     | 10,0000               | 15/06/2012   | 154,00            | Eur 1.00 | 2.00 | 0   |
| 000414                         | 7,0000                | 15/06/2012   | 9,77              | Eur 1.00 | 2.00 | 0   |
| ARTLOT                         | 5,0000                | 21/05/2012   | 12,00             | Eur 1.00 | 2.00 | 0   |
| ARTMAT                         | 5,0000                | 24/05/2012   | 12,22             | Eur 1.00 | 2.00 | 0   |
| ARTPROVA                       | 6,0000                | 17/03/2009   | 5,11              | Eur 1.00 | 2.00 | 3   |
| ARTUBI1                        | 10,0000               | 13/06/2012   | 14,66             | Eur 1.00 | 2.00 | 0   |
| NEWART                         | 14,0000               | 12/06/2012   | 15,10             | Eur 3.00 | 0.00 | 0   |
| NEWART105                      | 5,0000                | 05/08/2009   | 4,00              | Eur 1.00 | 2.00 | 0   |
| NEWART106                      | 0,0000                | 05/08/2009   | 2,44              | Eur 1.00 | 2.00 | 0   |
| PROVA                          | 30,0000               | 28/08/2012   | 2,88              | Eur 1.00 | 2.00 | 0   |
| PROVAS                         | 10,0000               | 28/08/2012   | 2,88              | Eur 1.00 | 2.00 | 0   |
|                                |                       |              |                   |          |      |     |
| 4                              |                       |              |                   |          |      |     |
|                                |                       |              |                   |          |      |     |
| Esegui N <u>u</u> ovo Cano     | ella Esplodi Sa       | lva Cerc     | a+ Ce <u>r</u> ca | Guida    | F    | ine |
| IISSIONE Inserire c            | odice articolo        |              |                   |          |      |     |

I prezzi sono riportati nella valuta selezionata sull'anagrafica del cliente, oppure i prezzi di vendita per il cliente selezionato.

Figura 10

# 10.2.0. Navigatore articoli

Quest'ambiente consente di trovare informazioni in modo sintetico e compatto sull'articolo selezionato.

Nella prima pagina Articolo, Figura 11, è necessario selezionare l'articolo di magazzino di cui si vogliono ottenere le informazioni.

| Navigatore articoli   | Ordini I Giac Sc. I G    | ord Sc. I. Taolie I. | Lot/Mat   Pre | 277ĭ           |                    | 23 |
|-----------------------|--------------------------|----------------------|---------------|----------------|--------------------|----|
| Articolo              |                          | na. da. 1 Tagno 1    | Loomat 1 11   |                |                    |    |
| Descrizione           |                          |                      |               |                |                    |    |
| Gruppo merc.          | •                        |                      |               |                |                    |    |
| Fornitore             |                          |                      |               |                |                    |    |
| Aliquota IVA          | Un. mis. acq.            | Un. mis. ven.        | ι             | Jbicazione     |                    |    |
| Listino acq.          | Dt. val. 22/1            | 1/2012 Pr.lis.       | €             | 0,00           |                    |    |
| Listino ven.          | Dt. val. 22/1            | 1/2012 Pr.lis.       | €             | 0,00           |                    |    |
| Pr. ult. acq. €       | 0,00 Pr. m               | edio acq. 🛛 🗧        | 0,00          |                |                    |    |
|                       |                          |                      |               |                |                    |    |
|                       |                          |                      |               |                |                    |    |
|                       |                          |                      |               |                |                    |    |
|                       |                          |                      |               |                |                    |    |
| Esegui N <u>u</u> ovo | Cancella                 | odi Salva            | Cerca+        | Ce <u>r</u> ca | <u>G</u> uida Fine |    |
| IMMISSIONE            | Inserire codice articolo |                      |               |                |                    |    |

Figura 11

La finestra riporta alcuni dati estratti dall'anagrafica dell'articolo di magazzino: eventuali listini associati oppure valuta e prezzo di vendita, se non sono configurati i listini multipli, fornitore abituale, gruppo merceologico, ecc.

Nella parte finale della finestra sono, inoltre, riportati il prezzo ultimo acquisto e il prezzo medio di acquisto.

Infine il tasto **Workflow** (ultimo a destra), consente di aprire la maschera mostrata in Figura 2, dalla quale sarà possibile selezionare un dipendente abilitato alla gestione SIGLA e inviargli una e-mail. Aprendo l'allegato dell'e-mail, il destinatario visualizzerà, sul proprio SIGLA, l'articolo in esame.

E' necessario che il dipendente che riceve l'e-mail dovrà avere accesso allo stesso archivio aperto dall'utente che gli invia il messaggio. E' possibile selezionare solo dipendenti che sono utenti SIGLA.

La seconda finestra *Giacenze*, Figura 12, riporta la situazione di magazzino dell'articolo selezionato.

| 🕼 Navigatore articoli |                        |                      |                      |                           |
|-----------------------|------------------------|----------------------|----------------------|---------------------------|
| Articolo Giacenze     | Ordini   Giac. Sc   Or | d.Sc. I Taglie I Lot | /Mat I Prezzi I      |                           |
| Magazzino 01          | NUOVO MAGAZZINO        |                      | 2011                 |                           |
| Giac. a quantita      | Giac. a valore         | Prezzo val.          |                      |                           |
| Giacenza              | 0,0000                 | Consistenza          | -10,0000             | Pr Ult Acq     Pr Mod Acq |
| Carico acq.           | 0,0000                 | Scarico ven.         | 0,0000               | C Pr Med Acq              |
| Altri car.            | 0,0000                 | Altri scar.          | 0,0000               | s a Pri Standard          |
| Ordinato forn.        | 0,0000                 | Ordinato cli.        | 10,0000              |                           |
| Impegnato             | 0,0000                 | Inventario           | 0,0000               |                           |
|                       |                        |                      |                      |                           |
|                       |                        |                      |                      |                           |
|                       |                        |                      |                      |                           |
| Esegui                | Lovo Cancella Esplo    | di Salva Ce          | erca+ Ce <u>r</u> ca | <u>G</u> uida Fine        |
| IMMISSIONE            |                        |                      |                      |                           |

Figura 12

Nella parte iniziale della finestra è possibile, se sono configurati i magazzini multipli, selezionare il magazzino di cui si vuole conoscere la situazione.

Se non è indicato alcun magazzino la situazione riportata è quella di tutti i magazzini. Nella parte iniziale della finestra due opzioni consentono di scegliere se si vuole visualizzare la situazione di magazzino a quantità o a valore: **Giac a quantita**/**Giac. a valore**.

Nel caso si richieda la situazione di magazzino "a valore" è necessario anche impostare il criterio per effettuare la valorizzazione: i criteri sono gli stessi utilizzati dalla stampa valorizzazione di magazzino e, di conseguenza, verrà riportato a video il prezzo utilizzato per la valorizzazione.

Il resto della finestra riporta i valori della giacenza e consistenza come primi valori e, in seguito, tutti quelli in dettaglio: scarico per vendita, carico da acquisto, impegnato, inventario e così via.

Infine, la terza finestra *Ordini*, Figura 13, riporta la situazione degli ordini per l'articolo selezionato.

| Navigatore articoli<br>rticolo I Giacenze<br>Ordini cliente<br>O Ordini fornito<br>Tutti | Ordini     Ordini     Ordini     O | rd. da ev.<br>rdini evasi               | c.   Taglie        | e I Lot/M<br>Data evasior<br>ndirizzo di sj | lat I Prezzi<br>ne<br>pediz.  | Data Prot.                        |        |
|------------------------------------------------------------------------------------------|------------------------------------|-----------------------------------------|--------------------|---------------------------------------------|-------------------------------|-----------------------------------|--------|
| Ev TD Dt. ev<br>OC / /<br>OC / /                                                         | as N. prot 1<br>0000008<br>0000025 | Dt. Prot N.<br>09/05/2012<br>10/10/2012 | Doc. Dt.<br>/<br>/ | Doc<br>/<br>/                               | Cli/For<br>C 55555<br>C 74001 | Quantita` (<br>10,0000<br>10,0000 | Quanti |
| ▲<br>Esequi N                                                                            | uovo Cancel                        | la Esplodi                              | Salva              | Cerv                                        | ca+ Ce <u>r</u> ca            | Guida                             | Fine   |

Figura 13

Nella parte iniziale della finestra l'utente può selezionare il tipo di ordini cui è interessato: ordini da evadere, evasi e tutti, oppure mediante la seconda serie di opzioni solo gli ordini cliente, solo gli ordini fornitore o tutti.

Si può filtrare anche per data protocollo e per codice cliente/fornitore; è possibile, inoltre, variare il tipo di ordinamento (per data evasione o per indirizzo di spedizione).

Il resto della finestra riporta informazioni su tutti gli ordini selezionati per l'articolo in esame: numero protocollo, numero documento, importo, quantità, ecc.

Mediante doppio click su una delle righe si entra nell'ambiente di revisione del documento di tipo ordine.

| avigatore articoli<br>ticolo I Giacenze I Ordini <mark>Giac. Sc.</mark> Ord. Sc. I Taglie I Lot/Mat I Prezzi I |        |
|----------------------------------------------------------------------------------------------------|--------|
| Mag. 01 NUOVO MAGAZZINO Dt. 22/11/2012                                                                         |        |
| Eser Cau Quantita` Giacenza Sc N. Prot Dt. Prot N. Doc. Dt. Doc C                                              | li/For |
|                                                                                                    |        |
|                                                                                                    |        |
|                                                                                                    |        |
|                                                                                                    |        |
|                                                                                                    |        |
|                                                                                                    |        |
|                                                                                                    |        |
|                                                                                                    |        |
| Successivi                                                                                                    |        |
| Esegui Nuovo Cancella Esplodi Salva Cerca+ Cerca Guid                                                          | a Fine |
| ISSIONE Inserire la data a cui si vuole la giacenza scalare                                                    |        |

In questa finestra è visualizzata la giacenza scalare dell'articolo selezionato, nella pagina iniziale del navigatore (vedi Figura 11): è possibile vedere la giacenza scalare di tutti i magazzini o di un magazzino a scelta; inoltre si può vedere la giacenza scalare fino a una certa data. Il programma propone come selezionata la data corrente.

Nella visualizzazione sono riportati in rosso i movimenti generati da documenti che portano ad un decremento della giacenza; in blu i movimenti generati da documenti che portano ad un incremento della giacenza e in nero i movimenti di magazzino sia che incrementino sia che decrementino la giacenza.

| 🖀 Navigatore articoli        |                   |                  |                    |               |            |
|------------------------------|-------------------|------------------|--------------------|---------------|------------|
| Articolo I Giacenze I Ordini | Giac. Sc Ord. Sc. | Taglie   Lot/    | lat I Prezzi I     |               |            |
|                              |                   |                  | Dt 15/04/          | 2015          |            |
|                              |                   |                  | Dt                 |               |            |
| Eser Cau Quantita`           | Giacenza Sc N.    | . Prot Dt. Prot. | - N. Doc. Dt.      | Doc Cl        | i/For      |
| 2014 CAR 20,00+              | 20,00 00          | 000003 01/01/201 | .4 /               | / F           | CAMPINOTI  |
| 2014 CAR 5,00+               | 25,00             | 1 1              | 1                  | /             |            |
| 2014 SCA 50,00-              | -25,00            | 1 1              | 1                  | /             |            |
| 2014 SCA 21,00-              | -46,00 00         | 000008 24/03/201 | .4 /               | / C           | NUOVA IGGY |
| 2014 SCA 6,00-               | -52,00 00         | 000009 24/03/201 | .4 /               | / c           | COCCHETTI  |
| 2014 SCA 32,00-              | -84,00 00         | 000010 24/03/201 | .4 /               | / C           | COCCHETTI  |
| 2014 SCA 10,00-              | -94,00 00         | 000006 25/03/201 | .4 /               | / C           | D&C        |
| 2014 SCA 20,00-              | -114,00 00        | 000007 27/03/201 | .4 /               | / C           | ALFHA      |
| 2014 SCA 20,00-              | -134,00 00        | 000010 27/03/201 | .4 /               | / c           | COCCHETTI  |
| 2014 SCA 10,00-              | -144,00 00        | 000009 27/03/201 | .4 /               | / c           | COCCHETTI  |
| 2014 SCA 10,00-              | -154,00 00        | 000008 27/03/201 | .4 /               | / c           | COCCHETTI  |
| 2014 SCA 10,00-              | -164,00 00        | 000011 08/04/201 | .4 /               | / C           | BAZARSJ    |
| 2014 CAR 1,00+               | -163,00           | / /              | /                  | /             |            |
| 2014 CAR 1,00+               | -162,00           | / /              | /                  | /             |            |
| 2014 CAR 100,00+             | -62,00            | / /              | /                  | /             |            |
|                              |                   |                  |                    |               |            |
|                              |                   |                  |                    |               |            |
|                              | Suc               | cessivi          |                    |               |            |
|                              |                   |                  |                    |               |            |
|                              |                   |                  |                    |               |            |
|                              |                   |                  |                    |               |            |
| Esegui N <u>u</u> ovo Can    | cella Esplodi     | Salva Cer        | ca+ Ce <u>r</u> ca | <u>G</u> uida | Fine       |
| IMMISSIONE Descrizio         | ne articolo       |                  |                    |               |            |

Mediante doppio click sulla riga si accede alla revisione del documento.

La visualizzazione funziona anche in sovrapposizione di esercizio.

| Ev    | Ordini  <br>Quantita<br>10,<br>10, | Giac. Sc<br>            | Quantita<br>0<br>0 | с. Та<br>` Ev. (<br>,0000<br>,0000 | Consist<br>-10<br>-20      | Lot/Mat                       | I Prezz<br>Dt. 22/<br>N. Prot<br>0000008 | 11/2012<br>11/2012<br>Dt. Prot<br>09/05/20<br>10/10/20 | 5 N. Do<br>012<br>012                     | e. Dt.                                          |
|-------|------------------------------------|-------------------------|--------------------|------------------------------------|----------------------------|-------------------------------|------------------------------------------|--------------------------------------------------------|-------------------------------------------|-------------------------------------------------|
| Ev (  | Quantita<br>10,<br>10,             | ,0000-<br>,0000-        | Quantita<br>0<br>0 | <u>Ev.</u>                         | Consist<br>-10<br>-20      | Sc<br>0,0000<br>0,0000        | Dt. 22/<br>N. Prot<br>0000008<br>0000025 | /11/2012<br>: Dt. Prot<br>: 09/05/20<br>: 10/10/20     | 5 N. Do<br>012<br>012                     | 2c. Dt.                                         |
| Ev (  | Quantita<br>10,<br>10,             | 、<br>, 0000-<br>, 0000- | Quantita<br>0<br>0 | <u>Ev. (</u> ,0000,0000            | Consist<br>-10<br>-20      | <u>Sc</u><br>),0000<br>),0000 | N. Prot<br>000008<br>0000025             | Dt. Prot                                               | 5 N. Do<br>012<br>012                     | / •                                             |
|       | 10, 10,                            | ,0000-                  | 0                  | ,0000                              | -10                        | 0,0000                        | 000008                                   | 09/05/20                                               | 012                                       |                                                 |
|       | 10,                                | ,0000-                  | 0                  | ,0000                              | -20                        | 0,0000                        | 0000025                                  | 10/10/20                                               | 012                                       |                                                 |
|       |                                    |                         |                    |                                    |                            |                               |                                          |                                                        |                                           | Ξ                                               |
|       |                                    |                         |                    |                                    |                            |                               |                                          |                                                        |                                           |                                                 |
|       |                                    |                         |                    |                                    |                            |                               |                                          |                                                        |                                           |                                                 |
|       |                                    |                         |                    |                                    |                            |                               |                                          |                                                        |                                           |                                                 |
|       |                                    |                         |                    |                                    |                            |                               |                                          |                                                        |                                           |                                                 |
|       |                                    |                         |                    |                                    |                            |                               |                                          |                                                        |                                           |                                                 |
|       |                                    |                         |                    |                                    |                            |                               |                                          |                                                        |                                           |                                                 |
|       |                                    |                         |                    |                                    |                            |                               |                                          |                                                        |                                           |                                                 |
|       |                                    |                         |                    |                                    |                            |                               |                                          |                                                        |                                           |                                                 |
|       |                                    |                         |                    |                                    |                            |                               |                                          |                                                        |                                           |                                                 |
|       |                                    |                         |                    |                                    |                            |                               |                                          |                                                        |                                           |                                                 |
|       |                                    |                         |                    |                                    |                            |                               |                                          |                                                        |                                           |                                                 |
|       |                                    |                         |                    |                                    |                            |                               |                                          |                                                        |                                           | •                                               |
|       |                                    |                         |                    |                                    |                            |                               |                                          |                                                        |                                           |                                                 |
|       |                                    |                         |                    |                                    |                            |                               |                                          |                                                        |                                           |                                                 |
|       |                                    |                         |                    |                                    |                            |                               |                                          |                                                        |                                           |                                                 |
| Nuovo | Cano                               | cella                   | Esplodi            | Sa                                 | va                         | Cerca+                        | Ce                                       | erca                                                   | Guida                                     | Fine                                            |
|       | 1                                  |                         |                    |                                    |                            |                               |                                          |                                                        |                                           |                                                 |
|       | N <u>u</u> ovo                     | N <u>u</u> ovo Can      | Nuovo Cancella     | Nuovo Cancella Esplodi             | Nuovo Cancella Esplodi Sal | Nuovo Cancella Esplodi Salva  | Nuovo Cancella Esplodi Salva Cerca+      | Nuovo Cancella Esplodi Salva Cerca+ Co                 | Nuovo Cancella Esplodi Salva Cerca+ Cerca | Nuovo Cancella Esplodi Salva Cerca+ Cerca Quida |

#### Figura 16

In questa finestra è visualizzata la disponibilità scalare dell'articolo selezionato nella pagina iniziale del navigatore.

La disponibilità rappresenta il rapporto scalare fra i documenti di tipo ordine di carico e quelli di scarico: è possibile vedere la disponibilità scalare di tutti i magazzini o di un magazzino a scelta, inoltre si può vedere tale dato scalare fino a una certa data.

Come valore predefinito viene selezionata la data corrente (quella di sistema).

| 🖀 Navigatore articoli |                                                      |                     |
|-----------------------|------------------------------------------------------|---------------------|
| Articolo   Giacenze   | Ordini   Giac. Sc Ord. Sc. Taglie   Lot/Mat   Prezzi | 1                   |
|                       | Dt 15/04                                             | /2015               |
|                       |                                                      |                     |
| Cau Dt. Ev            | - Quantita` Quantita` Ev. Consist. Sc N. Prot Di     | t. Prot N. Doc. Dt. |
| OC / /                | 150,00- 32,00 -118,00 000002 24                      | 4/03/2014 /         |
| OF / /                | 319,00+ 0,00 201,00 000005 29                        | 9/07/2014 /         |
|                       |                                                      |                     |
|                       |                                                      |                     |
|                       |                                                      |                     |
|                       |                                                      |                     |
|                       |                                                      |                     |
|                       |                                                      |                     |
|                       |                                                      |                     |
|                       |                                                      |                     |
|                       |                                                      |                     |
|                       |                                                      |                     |
|                       |                                                      |                     |
|                       |                                                      |                     |
|                       |                                                      |                     |
|                       |                                                      |                     |
|                       |                                                      |                     |
|                       |                                                      |                     |
|                       |                                                      |                     |
| Esegui N <u>u</u> ov  | vo Cancella Esplodi Salva Cerca+ Ce <u>r</u> ca      | <u>G</u> uida Fine  |
| IMMISSIONE            | Descrizione articolo                                 |                     |
| IMMISSIONE            |                                                      | ]                   |

#### Figura 17

Nella visualizzazione sono riportati in rosso i movimenti generati da documenti che portano ad un decremento della disponibilità, in blu i movimenti generati da documenti che portano ad un incremento della disponibilità.

Mediante doppio click sulla riga si accede alla revisione del documento.

| 🕽 Navigatore articoli                                                         |          |
|-------------------------------------------------------------------------------|----------|
| Articolo I Giacenze I Ordini I Giac. Sc. I Ord. Sc. Taglie Lot/Mat I Prezzi I |          |
| Mag. Taglia Eser Tg Giacenza Consistenza                                      |          |
|                                                                               |          |
|                                                                               |          |
|                                                                               |          |
|                                                                               |          |
|                                                                               |          |
| •                                                                             | <u> </u> |
|                                                                               |          |
| Esegui Nuovo Cancella Esplodi Salva Cerca+ Cerca Guida                        | Fine     |
| MMISSIONE                                                                     |          |
| gura 18                                                                       |          |

Nella videata di Figura 18, presente solo se è attiva la gestione delle taglie, sono riportate la giacenza e la consistenza taglia per taglia, se l'articolo è gestito a taglie.

Anche in questo caso è possibile vedere giacenza e consistenza su un certo magazzino o su tutti i magazzini.

| 😭 Navigatore articoli                                                         |            |
|-------------------------------------------------------------------------------|------------|
| Articolo I Giacenze I Ordini I Giac. Sc. I Ord. Sc. I Taglie Lot/Mat Prezzi I |            |
| Mag. Ubicazione 🛛 🗹 Escl. Giac. Nulla                                         |            |
| Fornitore- Lotto Giacenza Data Scad. Mag. Ragione soci                        | ale        |
|                                                                               |            |
|                                                                               |            |
|                                                                               |            |
|                                                                               |            |
|                                                                               |            |
|                                                                               |            |
|                                                                               |            |
|                                                                               |            |
|                                                                               | -          |
| 4                                                                             | ŀ          |
|                                                                               |            |
|                                                                               |            |
| Esegui Nuovo Cancella Espiodi Salva Cerca+ Cerca                              | Guida Fine |
|                                                                               |            |

Figura 19

Nella pagina *Lot/Mat*, Figura 19, vengono riportati, se l'articolo è gestito a lotti, i lotti per l'articolo scelto.

Qualora siano attivi i magazzini multipli, è necessario selezionare il magazzino per visualizzare i lotti con la loro giacenza; è possibile visualizzare solo i lotti con giacenza non nulla e solo i lotti su una certa ubicazione se le ubicazioni sono attive.

Nelle videate di Figura 20 e Figura 21 sono riportati tutti gli ultimi acquisti fatti sull'articolo scelto dai vari fornitori, se è attiva l'opzione **Fornitore**, oppure gli ultimi prezzi di vendita per i vari clienti, se è attiva l'opzione **Cliente**.

| 🕼 Navigato       | re articoli |                |          |          |          |           |                                  |       |                       |               |      |
|------------------|-------------|----------------|----------|----------|----------|-----------|----------------------------------|-------|-----------------------|---------------|------|
| Articolo         | Giacer      | nze I (        | )rdini l | Giac, Sc | Ord. Sc. | l Taglie  | I Lot/Ma                         | at P  | rezzi                 |               |      |
| Cli/I            | EUR 1       | CURO<br>Quanti | ta       | Data     | Pre      | ZZO Netto | Cliente<br>Fornitore<br>- Val Ra | Cal   | lcola CO2<br>sociale- |               |      |
|                  |             | 111            |          |          |          |           |                                  | 6 - 4 |                       |               |      |
|                  |             |                |          |          |          |           |                                  |       |                       |               |      |
|                  |             |                |          |          |          |           |                                  |       |                       |               |      |
|                  |             |                |          |          |          |           |                                  |       |                       |               |      |
|                  |             |                |          |          |          |           |                                  |       |                       |               |      |
|                  |             |                |          |          |          |           |                                  |       |                       |               |      |
|                  |             |                |          |          |          |           |                                  |       |                       |               |      |
|                  |             |                |          |          |          |           |                                  |       |                       |               |      |
| Esegu            | i           | N <u>u</u> ovo | Canc     | ella     | Esplodi  | Salva     | Cerc                             | a+ )  | Cerca                 | <u>G</u> uida | Fine |
| IMMISSION        | E           |                |          |          |          |           |                                  |       |                       |               |      |
| <b>E</b> imun 20 |             |                |          |          |          |           |                                  |       |                       |               |      |

Figura 20

| EUR EUR             | 0         | •           | O C           | liente | Calcola CO2      |      |      |      |
|---------------------|-----------|-------------|---------------|--------|------------------|------|------|------|
| Cli/Forn Qu         | antita    | Data        | Prezzo Lordo- | Val Kg | CO2 Km           |      | Sc1  | Sc2  |
| 55555               | 14,0000   | 12/06/2012  | 15,10         | Eur    | 0,00             | 0,00 | 3.00 | 0.00 |
| 74001               | 10,0000   | 10/10/2012  | 15,10         | Eur    | 0,00             | 0,00 | 0.00 | 0.00 |
| 74002               | 10,0000   | 21/05/2007  | 1.250,00      | Eur    | 0,00             | 0,00 | 0.00 | 0.00 |
| 74003               | 3,0000    | 23/03/2010  | 2,00          | Eur    | 0,00             | 0,00 | 0.00 | 0.00 |
| 74005               | 10,0000   | 11/06/2008  | 20,00         | Eur    | 0,00             | 0,00 | 0.00 | 0.00 |
| 74006               | 6,0000    | 09/03/2009  | 11,22         | Eur    | 0,00             | 0,00 | 0.00 | 0.00 |
| 74007               | 2,0000    | 09/03/2009  | 10,00         | Eur    | 0,00             | 0,00 | 0.00 | 0.00 |
| 1111111111          | 4,0000    | 07/04/2009  | 5,88          | Eur    | 0,00             | 0,00 | 0.00 | 0.00 |
| 74002               | 10,0000   | 25/05/2007  | 1.250,00      | Eur    | 0,00             | 0,00 | 0.00 | 0.00 |
| •                   |           |             |               |        |                  |      |      |      |
| Esegui N <u>u</u> o | ovo Cance | ella Esploo | di Salva      | Cerca  | + Ce <u>r</u> ca | G    | uida | Fine |

```
Figura 21
```

E' possibile scegliere, mediante il menù a tendina, la valuta in cui si vuole visualizzare i prezzi. È proposta, come impostazione di default, la valuta di conto dell'esercizio.

Nel caso si selezioni una valuta diversa da Euro, sono riportati solo i movimenti di carico dell'articolo immessi nella valuta scelta.

Mediante un doppio click del mouse su una delle righe si può accedere all'ambiente di revisione del movimento.

Nel caso che sia stato attivato l'applicativo *GreenPack*, allora risulta abilitata la casella dell'opzione **Calcola CO2**, selezionando la quale, viene mostrato il consumo di CO2 necessario per il trasporto della merce.

Il calcolo è possibile solo se sul documento sono stati immessi, per ogni riga, i relativi pesi degli articoli.

### **10.3.0.** Programmazione telefonate

SIGLA consente di pianificare il lavoro di ufficio predisponendo un'agenda di appuntamenti telefonici.

La procedura, visualizzata in Figura 22, naturalmente utilizzabile solo se l'utente è collegato ad un modem, esegue alla **Data** e all'**Ora** indicati, il **Numero telefonico** richiesto.

| 🖀 Programmazione Telefonate                                                            |     |
|----------------------------------------------------------------------------------------|-----|
| Generali                                                                               |     |
| Cli     For                                                                            |     |
| Rf.Az                                                                                  |     |
| Destinatario                                                                           |     |
| Data 15/04/2015 Ora : Numero                                                           |     |
|                                                                                        |     |
| Rimu <u>o</u> vi <u>Agg</u> iungi N <u>u</u> ovo Cerca+ Ce <u>r</u> ca <u>G</u> uida F | ine |
| Digitare la descrizione del destinatario                                               |     |

Se è indicato un **Cliente/Fornitore** (opzione sul lato sinistro della finestra) e quindi un **Riferimento Aziendale** (**Rf.Az.**), sempre individuabili tramite le funzioni di ricerca (bottoni **Cerca+/Cerca**), viene impostato automaticamente il campo **Numero** telefonico, che ovviamente deve essere presente sull'anagrafica.

E' comunque possibile inserire una riga di appuntamento libera, digitando un riferimento nel campo **Destinatario** e impostando il **Numero** telefonico, che si desidera sia chiamato.

L'inserimento avviene alla pressione del bottone **Aggiungi**.

Se il campo **Ora** è lasciato in bianco, la telefonata sarà eseguita appena premuto il tasto **Fine**, che chiude il lavoro avendo già memorizzato gli appuntamenti presenti nella lista.

In caso contrario la telefonata verrà eseguita, **una volta soltanto**, al momento richiesto, dopo di che verrà cancellata dalla lista di *Programmazione Telefonate*.

### **10.4.0.** Modifica password

Quest'ambiente, presente soltanto se è attiva la gestione degli utenti, permette la modifica della parola "chiave" che l'utente utilizza per l'accesso all'applicativo.

| Gestione Utenti: TEST |                                     |        |
|-----------------------|-------------------------------------|--------|
| Generali              |                                     |        |
| Codice Utente         | TEST                                |        |
| Descrizione           | UTENTE DI TEST                      |        |
| Password              | Richiedi cambio password ogni       | 6 mesi |
| Nuova Password        | Passworr                            | toulla |
| Conferma Password     | Attivo                              |        |
|                       |                                     |        |
| Salva                 | Cancella Cerca+ Cerca <u>G</u> uida | Fine   |
| MODIFICA              | Inserire la password di accesso     |        |

Figura 23

Per modificare la password è, comunque, necessario inserire l'attuale parola chiave nel campo **Password**, la nuova parola nel campo **Nuova Password** e, per conferma, nel campo **Conferma Password**.

Per sicurezza questi campi non mostrano il loro contenuto.

Se un utente dovesse dimenticare la propria parola "chiave", è necessario ridefinirla operando con il programma di *Configurazione*.

Se non si desidera indicare alcuna parola "chiave" di accesso è necessario selezionare l'opzione **Password nulla** (è chiaro che in questo caso il livello di sicurezza del controllo di accesso è decisamente debole).

In base allo stato dell'opzione di *Configurazione* **Password Sicura**<sup>3</sup> vengono imposti alcuni vincoli alle password che possono essere immesse.

In particolare, se l'opzione è attiva, è obbligatorio inserire una parola chiave lunga 8 caratteri, diversa dal codice utente, contenente almeno una cifra numerica e una lettera alfabetica. Ad esempio, la parola "chiave" deltaphi non viene accettata, mentre deltaph9 è accettata. E' chiaro che in questo caso non è possibile non inserire una parola "chiave", infatti l'opzione **Password nulla** non è abilitata.

Se, invece, l'opzione **Password Sicura** non è selezionata, nessun tipo di vincolo viene imposto alle parole "chiave", che è possibile inserire.

### 10.5.0. Gestione comunicazioni interne

### 10.5.1. Generalità

La **Gestione comunicazioni interne** permette, tramite la posta elettronica, lo scambio di informazioni applicative (documenti di magazzino/registrazioni, contabili, ecc.) in lettura/scrittura fra due postazioni SIGLA/START e in formato *PDF* fra una postazione SIGLA/START e un generico indirizzo email.

### **10.5.2.** Configurazione: Gestione Comunicazione Interne

La voce in *Configurazione/Applicazion/Magazzino/Ac/Ven#3* dà accesso alla finestra seguente:

<sup>&</sup>lt;sup>3</sup> Presente nel menù *Generale* della procedura di *Configurazione*.

| X Magazzino                                                                                                    |                                                                                                    |
|----------------------------------------------------------------------------------------------------|----------------------------------------------------------------------------------------------------|
| Tabel.#1   Tabel.#2   Ubicaz.   Anagraf.   BarCo                                                                                                    | des   Ac/Ven#1   Ac/Ven#2   Ac/Ven#3                                                                                                    |
| <ul> <li>Lancio Anagraf.se art.inesistente</li> <li>Coeff.UM Acq/Ven.da art. cli/forn</li> <li>Descrizione art. da art. cli/forn</li> <li>Importa note standard</li> <li>Disabilita Tras. a cura su ordini</li> <li>In fat.riep. doc.per numero data</li> <li>Gestione comunicaz. interne</li> <li>Raggr. agenti in fat.riep.</li> <li>Invio email presidiato</li> <li>Estensione righe docum. in Righe1</li> <li>Stampa ordini evasi</li> <li>Avvert. su doc. da cont.</li> </ul> | <ul> <li>CIG,CUP da ordine in evas.</li> <li>CIG,CUP su righe documento</li> <li>Sel. fattur. a in ci. pas.</li> <li>Dt.ft. per sel.bolle ci.pas.</li> <li>Abilita ric. su des. vett.</li> <li>Diritti per cancell. fatt.</li> <li>Ord.per Rag.Soc.in fat.riep.</li> <li>Tot. senza iva su righe ciclo pas.</li> <li>Gestione fatture PA</li> <li>Ric. su Descr. art. estesa in ev.</li> <li>Attiva tasto pers. in ciclo pas.</li> </ul> |
| Salva Nuovo Cancella Cerca+                                                                                                    | Ce <u>r</u> ca <u>G</u> uida Fine                                                                                                    |
| Lancia anagrafica se codice a                                                                                                    | articolo non esiste                                                                                                    |

Perché le funzionalità della *Gestione comunicazioni interne* siano attive è necessario scegliere la relativa opzione **Gestione comunicaz. interne.** 

### 10.5.3. Anagrafica Dipendenti

Per gestire tramite SIGLA/START le informazioni, inviate tramite le funzioni della **Comunicazione interna**, i destinatari dell'invio devono essere codificati come **Dipendenti**.

Alla codifica dei dipendenti si accede tramite la voce *Anag/Anagrafica Dipendenti* che mostra la finestra seguente:

| 📙 Tabella Riferimenti Interni:Nuovo      |                    |
|------------------------------------------|--------------------|
| Generali                                 |                    |
| Codice Dipendente                        |                    |
|                                          |                    |
|                                          |                    |
| C.Inc.                                   |                    |
| Pref.Tel. Num. Tel.                      | Telefona           |
| Cellulare                                | Mail               |
| E_Mail                                   | Usa SIGLA          |
| Id Skype                                 |                    |
| Salva Nuovo Cancella Cerca+ Cerca        | <u>G</u> uida Fine |
| IMMISSIONE Inserire il codice Nominativo |                    |

Figura 25

Nel campo **Codice Dipendente** si deve immettere un codice univoco e una descrizione.

**C.Inc.** (**Codice Incarico**) permette di indicare la mansione delle dipendente così come codificato in (menù Tabel/Tabelle Comuni/Codici incarichi).

**Pref. Tel. e Num.Tel**.: si indica prefisso e numero telefonico del dipendente. L'unione dei due campi è usata per comporre il numero telefonico da chiamare tramite il bottone **Telefona**.

**E.Mail**: indicare l'indirizzo di posta elettronica del dipendente.

**Usa SIGLA**: se selezionato indica che il dipendente ha un posto di lavoro (PC) con SIGLA/START. In questo caso, il dipendente potrà gestire tramite SIGLA/START le informazioni ricevute nella propria casella di posta elettronica tramite **Comunicazione Interna**.

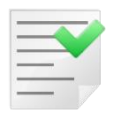

Se l'opzione non è attiva il dipendete sarà accessibile per l'invio di informazioni tramite **Comunicazione interna** solo dall'anteprima di stampa. In questo ambiente la mail sarà composta da un allegato *PDF* della stampa stessa.

### 10.5.4. Operatività

Sono abilitate all'uso delle **Comunicazioni interne** le funzioni, dove compare il relativo bottone:

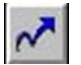

La pressione del bottone **Comunicazioni interne** richiama la finestra della *Tabella Riferimenti Interni*.

| 📘 Tabella Riferimenti Interni:Nuovo      |                     |
|------------------------------------------|---------------------|
| Generali                                 |                     |
| Codice Dipendente                        |                     |
|                                          |                     |
|                                          |                     |
| C.Inc.                                   |                     |
| Pref.Tel. Num. Tel.                      | Telefona            |
| Cellulare                                | Mail                |
| E_Mail                                   | Attivo<br>Usa SIGLA |
| Id Skype                                 |                     |
| Salva Nuovo Cancella Cerca+ Cerca Guida  | Fine                |
| IMMISSIONE Inserire il codice Nominativo |                     |

Figura 26

Per l'invio è obbligatorio selezionare un dipendente tramite i dati nel campo **Codice Dipendente.** 

I dati del campo **E\_Mail** indicano il destinatario di posta a cui spedire.

L'indirizzo di posta può essere cambiato dopo la selezione di un codice dipendente.

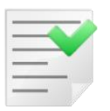

I dipendenti accessibili con queste funzioni sono solo quelli con l'opzione **Usa SIGLA** attiva.

Premendo il tasto **Mail** si ottiene la composizione di una e-mail indirizzata al destinatario di posta scelto, indicato nel campo **E\_mail** come segue:

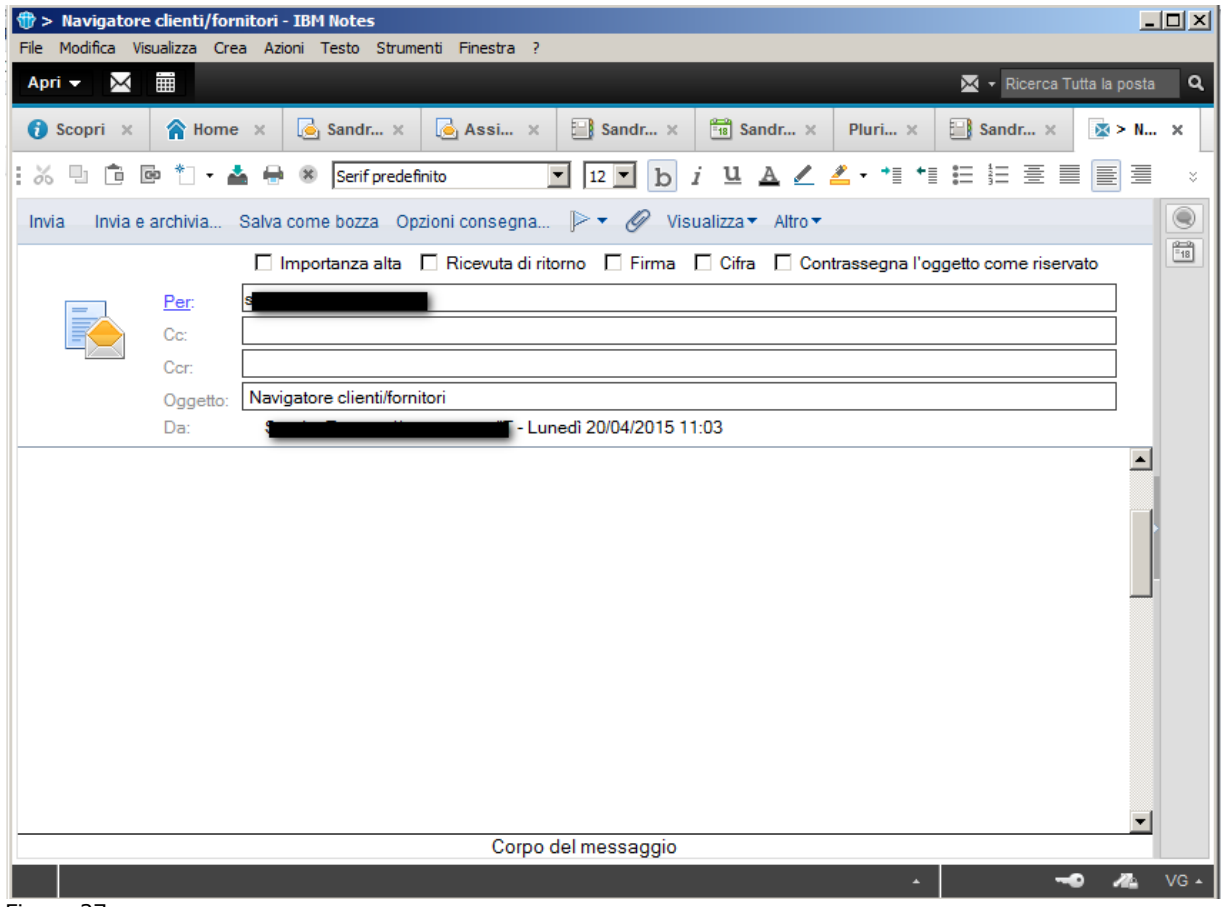

Figura 27

Le informazioni allegate permettono al PC del destinatario di posta di aprire SIGLA/START e selezionare la funzione "inviata" in modo automatico.

Ricevuta l'e-mail, il destinatario di posta deve effettuare un doppio click sull'allegato per ottenere l'esecuzione della funzione.

| 🖂 Visualizzazione Scheda Contabile [2006]: (Euro) AZ17 AZIENDA SANITARIA LOCALE                                                                  | - Messaggio (Testo normale) |
|----------------------------------------------------------------------------------------------------|-----------------------------|
| Eile Modifica Visualizza Inserisci Formato Strumenti Azioni ?                                                                                    |                             |
| 🗄 🙈 Rispondi   🍂 Rispondi a tutti   🙈 Inoltra   🛃 📭   😼   🔻   🏠   🦉 🖓 🗛 🖓 🔸 🔹 🖈 - A*   🎝   🎯                                                     | Ŧ                           |
| Da:<br>A:<br>Cc:<br>Oggetto: Visualizzazione Scheda Contabile [2006]: (Euro) AZ17 AZIENDA SANITARIA LOCALE<br>Allegati: - SPP10MIL33.2S (539 B); |                             |
| Selezionare l'allegato per ottenere la visualizzazione della funzione.                                                                           |                             |

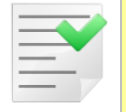

Questo accade se nel PC del destinatario di posta le estensioni .2S sono registrate in modo da lanciare il programma SPPWKUP.EXE $^4$ 

Nel caso che sia attiva la gestione degli utenti, prima di ottenere l'apertura della procedura e della videata inviata, l'utente dovrà immettere il proprio utente (id) e la propria password.

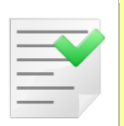

Se l'utente che riceve l'e-mail non ha il diritto di utilizzare la funzionalità, che gli viene inviata, SIGLA/START pur attivandosi automaticamente non permetterà l'accesso alla funzione segnalandolo con un messaggio di avvertimento.

### 10.5.5. Dettaglio funzioni

In dettaglio le funzioni abilitate all'uso delle **Comunicazioni interne** sono:

- Visualizzazione bilancio
- Visualizzazione schede contabili
- Revisione prima nota
- Revisione Documenti
- Navigatore Clienti/Fornitori
- Navigatore Articoli

#### 10.5.5.1. Visualizzazione Bilancio

Accedere alla funzione *Visualizzazione Bilancio* (menù *Cont*) e premere il bottone **Comunicazione Interna**.

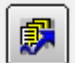

<sup>&</sup>lt;sup>4</sup> SPPWKUP.EXE è installato dalla procedura di SETUP di SIGLA.

| 📕 Visualizzazione Bilancio di Verifica Completo (Euro | ) [2015]   |          |
|-------------------------------------------------------|------------|----------|
| Descrizione                                           | Dare       | Avere M  |
| ACQUISTO MACCHINE UFFICIO                             | 4.450,00   | c        |
| ALFHA & C. SNC                                        | 31.183,76  | C        |
| ALIMENTARI JOLLY                                      | 2.257,00   | C        |
| BAZAR SAN JUAN                                        |            | 251,56 C |
| COCCHETTI - ANDREA                                    |            | 13,68 C  |
| COMUNE DI EMPOLI                                      | 6.190,62   | C        |
| CONDOMINIO VIA DELLE BELLE ARTI                       | 663,88     | C        |
| D&C                                                   | 2.640,00   | C        |
| FASHION.SAFE SRL                                      | 44.287,50  | C        |
| GAMMA SRL                                             | 17.753,60  | C        |
| MINISTERO DELLA PUBBLICA ISTRUZIONE                   | 400,00     | C        |
| NUOVA IGGY SNC                                        | 821,61     | C        |
| PORTAFOGLIO EFFETTI                                   | 213.403,89 | C        |
| ROSSI MARIO & C. SPA                                  | 122,00     | C        |
| SALVADORI LANFRANCO                                   | 6.661,20   | C        |
|                                                       |            |          |
| Esplodi                                               | 2          | Fine     |
| CONSULTAZIONE                                         |            |          |
|                                                       |            |          |

#### 10.5.5.2. Visualizzazione Schede Contabili

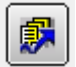

Selezionare una scheda contabile e premere il bottone **Comunicazione Interna**.

| 🍼 Visualizzazione 🤅 | Scheda Contabile [201 | 5]: (Euro) ALFHA | ALFHA & C. SNC |           | _                                              |       |
|---------------------|-----------------------|------------------|----------------|-----------|------------------------------------------------|-------|
| Data Rg. Cs.        | Descriz. Aggiun       | n                | Dare           | Avere N   | Numero Dc.                                     | Dat 🔺 |
| *01/01/15 APE       | APERTURA              |                  | 10.362,60      |           |                                                | 01/   |
| *14/01/15 FVC       | FT.R.N.0000002        | de               | 2.532,42       | 0         | 000000002                                      | 14/   |
| *31/01/15 IVC       | Incasso IVC           |                  |                | 844,14 0  | 000000002                                      | 14/   |
| *02/02/15 FTV       | FT.R.N.0000004        | de               | 4.599,58       | 0         | 000000004                                      | 02/   |
| *10/02/15 FTV       | FT.R.N.0000013        | de               | 3.061,35       | 0         | 000000013                                      | 10/   |
| *10/02/15 FTV       | FT.R.N.0000014        | de               | 133,35         | 0         | 000000014                                      | 10/   |
| *20/02/15 NCC       |                       |                  |                | 122,00 5  | 52                                             | 20/   |
| *20/02/15 NCC       |                       |                  |                | 122,00 0  | 000000018                                      | 20/   |
| *20/02/15 FVS       | ł                     |                  | 1.220,00       | 0         | 0000000020                                     | 20/   |
|                     |                       |                  |                |           |                                                |       |
|                     |                       |                  |                |           |                                                |       |
|                     |                       |                  |                |           |                                                |       |
|                     |                       |                  |                |           |                                                |       |
| 🔍 Mastr. 🔍 Pa       | art.aperte            |                  |                |           |                                                |       |
| Dare :              | 218.094,07            | 🔂 🗗 🖓            | WordPad        | Paint     | Word                                           |       |
| Avere:              | 186.910,31            |                  |                |           |                                                |       |
| Saldo:              | 31.183,76             |                  | Excel          | ן איז 🗗 ו | 🔂 🛛 🖪 🔤                                        | M     |
|                     |                       |                  |                |           | <u>z –                                    </u> |       |
| CONSULTAZIONE       |                       |                  |                |           |                                                |       |
|                     |                       |                  |                | -         |                                                |       |
| <u> </u>            |                       |                  |                |           |                                                |       |
| Figura 29           |                       |                  |                |           |                                                |       |

Questa funzione ammette un'altra possibilità, se si evidenza una precisa registrazione contabile con il singolo click del tasto sinistro del mouse, come indicato nella figura seguente.

| ፖ Visualizzazione Sch | ieda Contabile [2015 | ]: (Euro) ALFHA | ALFHA & C. SNC |           | _          | . <u> </u> |
|-----------------------|----------------------|-----------------|----------------|-----------|------------|------------|
| Data Rg. Cs. D        | Descriz. Aggiun      |                 | Dare           | Avere     | Numero Dc. | Dat 🔺      |
| *01/01/15 APE A       | APERTURA             |                 | 10.362,60      |           |            | 01/        |
| *14/01/15 FVC F       | T.R.N.0000002        | de              | 2.532,42       |           | 000000002  | 14/        |
| *31/01/15 IVC I       | Incasso IVC          |                 |                | 844,14    | 000000002  | 14/        |
| *02/02/15 FTV F       | T.R.N.0000004        | de              | 4.599,58       |           | 000000004  | 02/        |
| *10/02/15 FTV F       | T.R.N.0000013        | de              | 3.061,35       |           | 000000013  | 10/        |
| *10/02/15 FTV F       | T.R.N.0000014        | de              | 133,35         |           | 000000014  | 10/        |
| *20/02/15 NCC         |                      |                 |                | 122,00    | 52         | 20/        |
| *20/02/15 NCC         |                      |                 |                | 122,00    | 000000018  | 20/        |
| *20/02/15 FVS         |                      |                 | 1.220,00       |           | 0000000020 | 20/        |
|                       |                      |                 |                |           |            |            |
|                       |                      |                 |                |           |            |            |
|                       |                      |                 |                |           |            |            |
|                       |                      |                 |                |           |            |            |
| 🔘 Mastr. 🛛 🔍 Part.a   | aperte               |                 |                |           |            |            |
| Dare :                | 218.094,07           |                 | WordPad        | Pair      | nt Wor     | 4          |
| Avere:                | 186.910,31           |                 |                |           |            | ·          |
| Saldo:                | 31.183,76            |                 | Evcal          | 1 🖌 🚮 🖌 🗍 |            | M          |
|                       |                      |                 |                |           |            | <u> </u>   |
| CONSULTAZIONE         |                      |                 |                |           |            |            |
|                       |                      |                 |                |           |            |            |
|                       |                      |                 |                |           |            |            |

Figura 30

Il destinatario di posta, cliccando sul file, arrivato in allegato, attiverà sia la visualizzazione della scheda contabile sia la finestra di Revisione Prima Nota dell'articolo contabile selezionato.

### 10.5.5.3. Revisione Prima Nota

Si accede al menù *Cont* e selezioniamo la voce *Revisione Prima Nota*.

| 📓 Revisione Prima Nota [2015]                                                                                   |                                                                                                    |  |
|----------------------------------------------------------------------------------------------------|----------------------------------------------------------------------------------------------------|--|
| Mov.Cont Mov.Cont Mov.Iva                                                                                       | ra I Mov.lva I Modelli I                                                                                                    |  |
| Da data reg. / /                                                                                                | A data reg. / / Esportazione TUTTE LE VALUTE 🔻                                                                                                    |  |
| Tipo Ricerca Sottoconto                                                                                         |                                                                                                    |  |
| <ul> <li>Intti</li> <li>Intti</li> <li>Intti</li> <li>Intti</li> <li>Numero</li> <li>Intro Interiori</li> </ul> | Caus.cont.                                                                                                    |  |
| Altri Da C.Costo                                                                                                | A C.Costo                                                                                                    |  |
| Scadenzario Analitica                                                                                           | Simulazione Utente Ordinamento                                                                                                    |  |
| © Si<br>◎ No<br>◎ Tutti ◎ Si<br>◎ No<br>◎ Tutti                                                                 | Image: Simple Signature       Image: Signature       Image: Signature |  |
| Data reg. N.documento                                                                                           | Data doc. D/AImporto Sottoconto                                                                                                    |  |
| 01/01/2015 (                                                                                                    | 01/01/2015 D EUR 2225.00 A MACCHINEUF ACQUISTO MACCHINE                                                                                                    |  |
| 01/01/2015 (                                                                                                    | 01/01/2015 A EUR 2225.00 A BILAPE BILANCIO APERTURA                                                                                                    |  |
| 01/01/2015 0                                                                                                    | 01/01/2015 D EUR 10362.60 C ALFHA ALFHA & C. SNC                                                                                                    |  |
| 01/01/2015 0                                                                                                    | 01/01/2015 A EUR 10362.60 A BILAPE BILANCIO APERTURA                                                                                                    |  |
| 01/01/2015 0                                                                                                    | 01/01/2015 A EUR 125.78 C BAZARSJ BAZAR SAN JUAN                                                                                                    |  |
| 01/01/2015 (                                                                                                    | 01/01/2015 D EUR 125.78 A BILAPE BILANCIO APERTURA                                                                                                    |  |
| 01/01/2015 (                                                                                                    | 01/01/2015 A EUR 3174.23 C COCCHETTI COCCHETTI                                                                                                    |  |
|                                                                                                    |                                                                                                    |  |
|                                                                                                    |                                                                                                    |  |
| Esegui N <u>u</u> ovo                                                                                           | Stampa Esplodi Navigatore Cerca+ Cerca Guida Fine                                                                                                    |  |
| Ricerca                                                                                                    |                                                                                                    |  |

Figura 31

鄖

Selezionare un articolo contabile, tramite il singolo click del tasto sinistro del mouse, in seguito premere il bottone **Comunicazione Interna**, posto in alto alla finestra.

| Revisione Prima Nota [2015]                     |                         |                                                         |                                                                                                 |
|-------------------------------------------------|-------------------------|---------------------------------------------------------|-------------------------------------------------------------------------------------------------|
| Mov.Cont Mov.Iv                                 | a I Mov.Iva I Modell    | i l                                                     |                                                                                                 |
| Da data reg. / /                                | A data reg. /           | / Esportazione                                          | TUTTE LE VALUTE                                                                                 |
| Tipo Ricerca Sottoconto                         |                         |                                                         |                                                                                                 |
| Tutti     Clienti Numero     Eomitori           | Caus                    | .cont.                                                  | 🖂 🖂 Mod. Cambio                                                                                 |
| Altri Da C.Costo                                |                         | A C.Costo                                               |                                                                                                 |
| Scadenzario Analitica                           | Simulazione             | Utente                                                  | Ordinamento                                                                                     |
| © Si<br>© No<br>● Tutti © Si<br>© No<br>● Tutti | ◯ Si<br>◯ No<br>◉ Tutti | <ul> <li>◯ SIGLA</li> <li>◉ Tutti gli utenti</li> </ul> | <ul> <li>Data registrazione</li> <li>Data reg. + protoc.</li> <li>Data aggiornamento</li> </ul> |
| Data reg. N.documento                           | Data doc. D/A           | Importo Sottoco                                         | onto                                                                                            |
| 20/02/2015 55                                   | 02/02/2015 D EUR        | 40.67 F LI-NE                                           | CA LI-NEA PRIMAVERA S                                                                           |
| 20/02/2015 55                                   | 02/02/2015 A EUR        | 40.67 A CASSA                                           | A CASSA                                                                                         |
| 20/02/2015 55                                   | 02/02/2015 D EUR        | 40.66 F LI-NE                                           | CA LI-NEA PRIMAVERA S                                                                           |
| 20/02/2015 55                                   | 02/02/2015 A EUR        | 40.66 A CASSA                                           | A CASSA                                                                                         |
| 20/02/2015 51                                   | 03/02/2015 A EUR        | 244.00 F LI-NE                                          | CA LI-NEA PRIMAVERA S                                                                           |
| 20/02/2015 51                                   | 03/02/2015 D EUR        | 200.00 A ACCES                                          | SSORI ACQUISTO ACCESSORI                                                                        |
| 20/02/2015 51                                   | 03/02/2015 D EUR        | 44.00 A IVAA0                                           | CQ IVA C/ACQUISTI                                                                               |
|                                                 |                         |                                                         |                                                                                                 |
| Esegui N <u>u</u> ovo                           | Sta <u>m</u> pa Esplodi | Navigatore Cerca+                                       | Ce <u>r</u> ca <u>G</u> uida Fine                                                               |
| Ricerca                                         |                         |                                                         |                                                                                                 |
| Figura 32                                       |                         |                                                         |                                                                                                 |

Il destinatario di posta, cliccando sul file arrivato in allegato alla e-mail, attiverà la revisione dell'articolo contabile indicato.

### 10.5.5.4. Revisione Documenti

Accedere al menù *Docum/Revisione Documenti* e selezionare un documento come, ad esempio, ordine cliente che riporti il movimento di magazzino, tramite il singolo click del tasto sinistro del mouse.

| Opzioni Spediz                                |                 |                    |                    |               |                                  |
|-----------------------------------------------|-----------------|--------------------|--------------------|---------------|----------------------------------|
|                                               |                 |                    |                    |               |                                  |
| Tipo doc. OC ORDINE CLIE                      | INTE            | Num. protocollo    | 0                  | Num. rifer.   |                                  |
| Cliente/Fornitore                             | Data            | Utente             | Stampa             | Docum         | ienti                            |
| Cliente<br>Fornitore<br>Prospect<br>Nessuno   | Da / /<br>A / / | ● SIGLA<br>◎ Tutti | Docume     Query   | nto           | utti<br>olo aperti<br>olo chiusi |
| Destinazione merce 0<br>Destinazione docum. 0 | TUTTI I MA      | GAZZINI            | Sel.Fattu          | re Rit.Pag.   |                                  |
| Protocollo Ri                                 | ferimento       | Pre. evas.         | Cli. / For.        | Mag. Sped.    |                                  |
| * OC 0000001 07/10/2014                       |                 |                    | C ALFHA            | 1             | <b></b>                          |
| OC 0000002 08/10/2014                         |                 | 08/10/2014         | C COCCHETTI        | 01 0          |                                  |
| OC 0000003 15/10/2014                         |                 |                    | C COCCHETTI        | 02            |                                  |
| * OC 0000004 17/10/2014                       |                 |                    | C COCCHETTI        |               |                                  |
| * 00 000005 22/10/2014                        |                 |                    | C COCCHEITI        | 002 1         |                                  |
| 0C 0000008 18/12/2014                         |                 |                    | C PROSPECT1        | 002 1         |                                  |
| •                                             |                 |                    | C TROSTECTT        | 001           |                                  |
|                                               |                 |                    |                    |               |                                  |
| Esegui N <u>u</u> ovo Sta <u>m</u> pa         | Copia Tutto Esp | ortazione          | ca+ Ce <u>r</u> ca | <u>G</u> uida | Fine                             |
| Ricerca                                       |                 |                    |                    |               |                                  |

Nella parte destra della maschera premere il bottone Comunicazione Interna.

Il destinatario di posta cliccando sul file arrivato, in allegato all'e-mail, attiverà la revisione del documento che è stato selezionato.

### 10.5.5.5. Navigatore Clienti

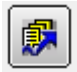

Accediamo al menù *Serv/Navigatore Clienti* e selezionare un Cliente/Fornitore. Dopo premere il bottone **Comunicazione Interna**.

| (A) Martin Land (Land)                                                                                                    |                |
|----------------------------------------------------------------------------------------------------|----------------|
| Cli/For   Art   Articoli   Scaden   Ordini   Righe   Bolle   Prezzi                                                                                                    |                |
| Cliente     Growthere Growthere | Itinerario 🛐 🎼 |
| Agente                                                                                                    | % Ag. 0,00     |
| As. fis.                                                                                                    | Sc. C/F 0,00   |
| T. Pag.                                                                                                    | Sc. pag. 0,00  |
| Sconti 0,00 0,00 0,00 Maggior. 0,00 0,00                                                                                                    | ]              |
| Esegui Nuovo Cancella Esplodi Salva Cerca+ Cerca                                                                                                    | Guida Fine     |
| IMMISSIONE     Inserire codice cliente/fornitore                                                                                                    |                |
| Figura 33                                                                                                    |                |

# 10.5.5.6 Navigatore Articoli

Accediamo al menù Serv/Navigatore Articoli e selezionare un articolo di magazzino.

| 🖀 Navigator   | e articoli                                                          | _ 🗆 🗵 |
|---------------|---------------------------------------------------------------------|-------|
| Articolo      | Giacenze   Ordini   Giac. Sc   Ord. Sc.   Taglie   Lot/Mat   Prezzi |       |
| Articolo      |                                                                     |       |
| Descrizione   |                                                                     |       |
| Gruppo mero   | 2.                                                                  |       |
| Fornitore     |                                                                     |       |
| Aliquota IVA  | Un. mis. acq. Un. mis. ven. Ubicazione                              |       |
| Listino acq.  |                                                                     |       |
| Listino ven.  |                                                                     |       |
| Pr. ult. acq. | € 0,00 Pr. medio acq. € 0,00                                        |       |
|               |                                                                     |       |
|               |                                                                     |       |
|               |                                                                     |       |
|               |                                                                     |       |
| Esegui        | Nuovo Cancella Esplodi Salva Cerca+ Cerca Guida Fin                 | e     |
| IMMISSIONE    | Inserire codice articolo                                            |       |

Figura 34

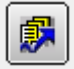

Selezionare un articolo e premere il bottone **Comunicazione Interna**.

# 10.5.6. Anteprima di Stampa

In anteprima di stampa, ad esempio, dell'anagrafica *Articoli di Magazzino*, tramite l'opzione **Email Come** nel riquadro **Esportazione** è possibile inviare allegati PDF agli indirizzi di posta dell'anagrafica dipendenti.

| ampa Stampa                                                                                                    |                                                                    | 16                                                                                                    |                                                 |                                                                                                    |                                                               |                                                                                                    |                                             |                                                | <b>`</b>                                             |          |
|----------------------------------------------------------------------------------------------------|--------------------------------------------------------------------|----------------------------------------------------------------------------------------------------|-------------------------------------------------|----------------------------------------------------------------------------------------------------|---------------------------------------------------------------|----------------------------------------------------------------------------------------------------|---------------------------------------------|------------------------------------------------|------------------------------------------------------|----------|
| immediata<br>Star                                                                                                    | Opzioni Param                                                      | etri Intestazione/Piè<br>di pagina                                                                                                    | Scalare Margin                                  | ii Orientamento Dimension                                                                                                    | ne Contraction Pagine Multiple                                | Riduci Zoom I<br>Zoom                                                                                                    | ingrandisci                                 | Colore Filigrana<br>pagina v<br>Sfondo         | porta E-Mail<br>n v come v Anteprima<br>Esportazione |          |
|                                                                                                    |                                                                    |                                                                                                    |                                                 |                                                                                                    |                                                               |                                                                                                    |                                             |                                                |                                                      |          |
|                                                                                                    |                                                                    |                                                                                                    |                                                 |                                                                                                    |                                                               | Anagrafica d                                                                                                    | li Magazzi                                  | no                                             | 20                                                   | /04/2015 |
| Inter                                                                                                    | Pew<br>Gross                                                       |                                                                                                    |                                                 |                                                                                                    |                                                               |                                                                                                    |                                             |                                                | Eserciz                                              | io: 2014 |
| Articolo :<br>Tipo : P<br>Listino Acq. :<br>Codice IVA :<br>Contras. IVA :<br>Imballo :<br>Scorta Minimu.<br>Cod. Fornitor<br>Codice Taglia<br>Prezzo Vendi | Unità Mis. A<br>Coeff. Conv<br>a:<br>e:<br>L:<br>ta : 0,00000      | cq.:<br>1<br>Listino Ven.:<br>Codice IVA Ric<br>Classific. Dog<br>Pezzi Per Imb.<br>0,0000 Punto Riordino<br>Num. Pezz Cor<br>Codice Alter.:<br>Prz. Ven. Eur | Unità Mis. \<br>IA:<br>n.:<br>f.:<br>o: 0,00000 | Ven.:<br>Raggr.Fis.:<br>Codice IVA RidB:<br>Ubicazione:<br>0 Pezzi Per Strato :<br>0,0000 Quantià Riord.:<br>1 Controp.Acq.:<br>Data Ult.Acq.:    | Unità Mis. Tec.<br>Coeff. Conv.:<br>0,00<br>PFINITI           | :<br>1<br>Gruppo Merc. :<br>Codice IVA Prec.<br>Peso Kg. :<br>0 Numero Strati :<br>000 Giorni Riordino :<br>Controp. Ven. :<br>Codice Vuoto :<br>Prz. Ult. Acq. : | Marchio :<br>012<br>:<br>VACCTEN<br>0,00000 | Scadenza:<br>0,0000<br>0<br>1POL<br>Tipologia: | Non gestito                                          |          |
| Articolo :                                                                                                    | ANIMA                                                              |                                                                                                    |                                                 | ANIMA DI ME                                                                                                    | TALLO                                                         |                                                                                                    |                                             |                                                |                                                      |          |
| Tipo : S<br>Listino Acq. :<br>Codice IVA :<br>Contras. IVA :<br>Imballo :<br>Scorta Minimi<br>Cod. Fornitor<br>Codice Taglia<br>Prezzo Vendi                | Unità Mis. A<br>Coeff. Conv<br>a:<br>a:<br>e:<br>L:<br>ta: 0,00000 | cq.:<br>Listino Ven.:<br>Codice IVA Ric<br>Classific. Doge<br>Pezzi Per Imb.<br>0,0000 Punto Riordino<br>Num. Pezz Cor<br>Codice Alter.:<br>Prz. Ven. Eur     | MT Unità Mis. \<br> A:<br>                      | Ven.: MT<br>Raggr.Fis.:<br>Codice IVA RidB:<br>Ubicazione:<br>0 Pezzi Per Strato:<br>0,0000 Quantità Riord.:<br>1 Controp.Acq.:<br>Data Ult.Acq.: | Unità Mis. Tec.<br>Coeff. Conv. :<br>0,00                     | : HM<br>100<br>Gruppo Merc.:<br>Codice IVA Prec.<br>Peso Kg.:<br>0 Numero Strati:<br>000 Giorni Riordino:<br>Controp. Ven.:<br>Codice Vuoto:<br>Prz. Ult. Acq.:   | Marchio :<br>021<br>:                       | Scadenza :<br>0,0000<br>0<br>Tipologia:        | Non gestito                                          |          |
| Articolo :                                                                                                    | ARTCOSMDO                                                          | NNA                                                                                                    |                                                 | ARTICOLO C                                                                                                    | O SMESI DONNA                                                 | 1                                                                                                    |                                             |                                                |                                                      |          |
| Listino Acq.:<br>Codice IVA:<br>Contras. IVA:<br>Imballo:<br>Scorta Minima<br>Codice Taglia                                                                 | Unità Mis, A<br>Coeff. Conv<br>A22<br>00001<br>a: 5<br>e: MANCINI  | cq.:<br>1<br>Listino Ven.:<br>Codice IVA Ric<br>Classific. Dog<br>Pezzi Per Imb.<br>0,0000 Punto Riordino<br>Num. Pezz Cor<br>Codice Alter.:<br>Den Ven. Eve. | N. Unità Mis. \ IA:                             | ven.: N.<br>Raggr.Fis.:<br>Codice IVA RidB:<br>Ubicazione:<br>1 Pezzi Per Strato:<br>19,0000 Quantità Riord.:<br>1 Controp.Acq.:<br>ITALIZZA      | Unita Mis, Tec.<br>Coeff. Conv.:<br>GRUP1<br>19,00<br>PFINITI | :<br>1<br>Gruppo Merc. :<br>Codice IVA Prec.<br>Peso Kg. :<br>0 Numero Strati :<br>00 Giorni Riordino :<br>Controp. Ven. :<br>Codice Vuoto :<br>Den Lift Aces.    | VENCREI                                     | Scadenza :<br>0,5000<br>2<br>NTE               | No                                                   |          |

Figura 35

Selezionando l'opzione **E-mail Come PDF** apre la finestra operativa per selezionare le opzioni.

|   | Opzioni esportazione PD       | IF 🔀                           |
|---|-------------------------------|--------------------------------|
|   | Intervallo di pagine:         |                                |
| J | Non incorporare questi font:  |                                |
| 1 | Qualità immagini:             | Migliore 🖂                     |
|   | Compresso                     |                                |
|   | 🔲 Mostra la finestra di stamp | a all'apertura                 |
|   | Applicazione:                 | SIGLA v4.27.2.0 / PrintingSyst |
|   | Autore:                       | NEW INTERGROSS SRL             |
| F | Keywords:                     |                                |
| 1 | Oggetto:                      |                                |
| i | Titolo:                       | Anagrafica Magazzino           |
| 1 |                               | OK Cancel                      |

Figura 36

Dopo si preme il bottone **OK** e si accede alla finestra per salvare il file in formato PDF. Si seleziona pertanto una cartella di destinazione (esempio anche nel Desktop), si preme il bottone **Salva** e automaticamente si accede alla finestra di nuovo messaggio e-mail nell'ambiente di posta elettronica.

Si può scegliere uno qualsiasi dei nominativi.

| File Modifica Visualizza Crea Azioni Testo Strumenti Finestra ?  Arri   Arri   Arri   Arri   Arri   Arri   Arri   Arri  Arri | 🗊 > Da 🔤 👘 - IBM Notes                                                                                  | _        |      |
|----------------------------------------------------------------------------------------------------|----------------------------------------------------------------------------------------------------|----------|------|
| Apri Importanza alta     Ricerust la posta     Invia     Invia     I                                                                                                    | File Modifica Visualizza Crea Azioni Testo Strumenti Finestra ?                                         |          |      |
| Scopri × Home × Sand × Assi × Sand × Sand × Pur × Sand × > > > > > > > > > > > > > > > > > > >                                                                                                    | Apri 🗸 🔛 🗮 Ricerca Tutta la j                                                                           | posta    | ٩    |
| Image: Solution of the second predefinito     Image: Solution of the second of the second                                      | O Scopri ×       A Home ×       Assi ×       Sand ×       Sand ×       Plur ×       Sand ×       Sand × | ×        | ×    |
| Invia Invia e archivia Salva come bozza Opzioni consegna        <                                                                                                    | : 🔏 🖳 🖻 🖻 * 🔹 🖶 🛞 Sans Serif predefinito 🔄 🔟 🗹 b i 🗓 🛆 🖉 🚣 📲 🗮 🧮 🗮                                      | ] =      | ×    |
| Importanza alta Ricevuta di ritorno     Par.   Co:   Oggetto:   Da                                                                                                    | Invia 🛛 Invia e archivia Salva come bozza Opzioni consegna 🗈 🔻 🔗 Visualizza 🕶 Altro 🕶                   |          |      |
| Per:                                                                                                    | 🔲 Importanza alta 🔲 Ricevuta di ritorno 🔲 Firma 🔲 Cifra 🔲 Contrassegna l'oggetto come riservato         |          | =18  |
| Cc:<br>Co:<br>Oggetto:<br>Da:<br>grupposesa/IT - Lunedi 20/04/2015 12:31                                                                                                    | Per:                                                                                                    |          |      |
| Corpo del messaggio                                                                                                    |                                                                                                    |          |      |
| Da: Igrupposesa/IT - Lunedì 20/04/2015 12:31                                                                                                    | Oggetto: Da Manadami                                                                                    |          |      |
| Corpo del messaggio                                                                                                    | Da: //grupposesa/IT - Lunedì 20/04/2015 12:31                                                           |          |      |
| Corpo del messaggio                                                                                                    |                                                                                                    |          |      |
| Corpo del messaggio                                                                                                    |                                                                                                    |          |      |
| Corpo del messaggio                                                                                                    |                                                                                                    |          |      |
| Corpo del messaggio                                                                                                    |                                                                                                    |          |      |
| Corpo del messaggio                                                                                                    |                                                                                                    |          |      |
| Corpo del messaggio                                                                                                    |                                                                                                    |          |      |
| Corpo del messaggio                                                                                                    |                                                                                                    |          |      |
| Corpo del messaggio                                                                                                    |                                                                                                    |          |      |
| Corpo del messaggio                                                                                                    |                                                                                                    | <b>T</b> |      |
| - 🤜 🚜 VG -                                                                                                    | Corpo del messaggio                                                                                     |          |      |
|                                                                                                    | ، ۹۳۰ ، ۲                                                                                               | 4        | VG 🔺 |

Figura 37

Il client di posta sarà impostato per l'invio con la stampa del documento, allegata in formato PDF.

| IBM Notes                                                                                       | _ 🗆 🗵         |
|-------------------------------------------------------------------------------------------------|---------------|
| File Modifica Visualizza Crea Azioni Allegato Strumenti Finestra ?                              |               |
| Apri 🚽 🔀 🧮 🛛 🖉 - Ricerca Tutta la pr                                                            | osta <b>Q</b> |
| Scopri × A Home × A Sand × A Sand × A Sand × A Sand × Plur × Sand × Plur × Sand × x > Da ×      | ×             |
| : 🚜 🖳 🖻 📴 * 🔹 🖶 🕷 Sans Serif predefinito 💽 🦻 🗹 b i 🖳 🛆 🖉 * 📲 🗮 🧮 🧮 🧮                            | ≣ ×           |
| Invia 🛛 Invia e archivia Salva come bozza 🛛 Opzioni consegna 🌓 🔻 🔗 Visualizza 🕶 Altro 🕶         |               |
| 🗌 Importanza alta 🔲 Ricevuta di ritorno 🔲 Firma 🔲 Cifra 🔲 Contrassegna l'oggetto come riservato | =18           |
| Per.                                                                                            |               |
|                                                                                                 |               |
| Cor.                                                                                            |               |
| Oggetto: Da Thoshchim                                                                           |               |
| Da: //grupposesa/IT - Lunedì 20/04/2015 12:31                                                   |               |
|                                                                                                 | <b></b>       |
|                                                                                                 |               |
|                                                                                                 |               |
|                                                                                                 |               |
|                                                                                                 |               |
|                                                                                                 |               |
|                                                                                                 |               |
|                                                                                                 |               |
|                                                                                                 |               |
|                                                                                                 |               |
|                                                                                                 |               |
|                                                                                                 |               |
|                                                                                                 | -             |
| Corpo del messaggio                                                                             |               |
| · · · · ·                                                                                       | 🖕 VG 🔺        |
| Figura 38                                                                                       |               |

### **APPENDICE A – Registrazione estensioni .2S con SPPWKUP.EXE**

SPPWKUP.EXE<sup>5</sup>, che risiede nella cartella d'installazione di SIGLA, può essere usato manualmente per registrare e deregistrare le estensioni .2S in Windows.

<sup>&</sup>lt;sup>5</sup> SPPWKUP.EXE è installato dalla procedura di SETUP di SIGLA nella stessa cartella di SIGLA.

| 🗸 🗸 - Computer - Windows7_OS (C:) - Program        | Data ▼ DeltaPhiSIGLA ▼ BIN ▼ SIGLA_Ultimate_DEMO ▼                       |                  | - 🛃                     | Cerca SIGLA_Ultir | nate_DEMO |
|----------------------------------------------------|--------------------------------------------------------------------------|------------------|-------------------------|-------------------|-----------|
| ganizza 🔻 Includi nella raccolta 👻 Condividi con 👻 | Name       Ultum modifica       Top ^       Demensione         Preferiti |                  |                         |                   |           |
| 👉 Preferiti                                        | Nome                                                                     | Ultima modifica  | Tipo ^                  | Dimensione        |           |
| E Desktop                                          | a docum                                                                  | 26/03/2015 16:37 | Cartella di file        |                   |           |
| 🚺 Download                                         | dpreport                                                                 | 16/02/2015 13:56 | Cartella di file        |                   |           |
| 🔄 Risorse recenti                                  | ImmAz                                                                    | 16/02/2015 13:56 | Cartella di file        |                   |           |
|                                                    | RacDoc                                                                   | 16/02/2015 13:56 | Cartella di file        |                   |           |
| a Raccolte                                         | Mil config32.exe                                                         | 25/03/2015 11:41 | Applicazione            | 13,734 KB         |           |
| Video                                              | © geosearch.exe                                                          | 25/06/2010 12:34 | Applicazione            | 494 KB            |           |
|                                                    | KevUtil32.exe                                                            | 21/02/2012 11:24 | Applicazione            | 1.857 KB          |           |
| 🖳 Computer                                         | scanins, exe                                                             | 25/06/2012 11:05 | Applicazione            | 100 KB            |           |
| 🚰 Windows7_OS (C:)                                 | sida 32.exe                                                              | 25/03/2015 11:41 | Applicazione            | 26,491 KB         |           |
| SIGLACD (\\dpdc3) (G:)                             | Sidawikiwku.exe                                                          | 15/07/2009 09:37 | Applicazione            | 727 KB            |           |
| PELTAPHI_SHARES (\\dpdc3) (J:)                     | SPPLic32.exe                                                             | 22/01/2015 14:24 | Applicazione            | 265 KB            |           |
| Lenovo_Recovery (Q:)     COMMEDICIALE (Udod-2) (V) | SPPPWD, EXE                                                              | 18/01/2010 12:39 | Applicazione            | 176 KB            |           |
|                                                    | SPPPwd2.exe                                                              | 31/05/2013 18:17 | Applicazione            | 170 KB            |           |
| Rete                                               | SPPWKIP.exe                                                              | 21/04/2009 17:43 | Applicazione            | 458 KB            |           |
|                                                    | Viewer, exe                                                              | 26/04/2012 15:58 | Applicazione            | 186 KB            |           |
|                                                    | KDImageEditor.ocx                                                        | 22/02/2012 15:32 | Controllo ActiveX       | 946 KB            |           |
|                                                    |                                                                          | 11/06/2009 08:11 | Controllo ActiveX       | 8 494 KB          |           |
|                                                    |                                                                          | 27/04/1994 15:40 | Documento di Micro      | 7 KB              |           |
|                                                    | void.lwp                                                                 | 25/02/1998 17:16 | Documento Lotus W       | 14 KB             |           |
|                                                    | SIG ADataDic.xml                                                         | 06/02/2015 10:06 | Documento XMI           | 2.714 KB          |           |
|                                                    |                                                                          | 22/02/2012 15:32 | Estensione dell'annli   | 46 KB             |           |
|                                                    | CachElow dl                                                              | 25/03/2015 11:41 | Estensione dell'appli   | 05 KB             |           |
|                                                    |                                                                          | 25/03/2015 11:41 | Catagoine dell'applitte | 33 KD             |           |

Il formato del comando è il seguente:

SPPWKUP [-Comando]

I possibili comandi sono elencati nella seguente tabella:

| Comando | Significato                                                        |
|---------|--------------------------------------------------------------------|
| -r      | Registra le estensioni 2S.                                         |
| -u      | De-Registra le estensioni 2S                                       |
| -i      | Informazioni sui possibili comandi.                                |
| -d      | Usato con i comandi precedenti evita l'uscita di messaggi a video. |
|         |                                                                    |

Tabella 1

### **APPENDICE B – Registrazione manuale estensioni .2S**

Il destinatario di posta aprendo il file **\*.2S** allegato al messaggio e-mail deve registrare la funzione, operando con il comando **Apri Con** (tasto destro del mouse sull'icona).

| Navigatore clienti/fornitori - IBM Notes     File Modifica Visualizza Crea Azioni Testo Strumenti Finestra ? | <u>_                                    </u> |
|----------------------------------------------------------------------------------------------------|----------------------------------------------|
| Apri 🗸 🖂 🧱 🦉 - Ricerca Tutta la pr                                                                           | osta Q                                       |
| 🚯 Scopri x 😭 Home x 💪 Sandr x 🔄 Assi x 📑 Sandr x 🛅 Sandr x 🖓 Sandr x                                         | N ×                                          |
| : X 🗉 🖻 📴 🕇 • 📤 🖶 🕸 Sans Senf predefinito 💌 10 💌 b / Ц A 🖉 🖉 - *11 *11 🗄 🗄 🗮 🔳                               | = ×                                          |
| Invia Invia e archivia Salva come bozza Opzioni consegna 🏳 🔻 🔗 Visualizza 🕶 Altro 🕶                          |                                              |
| 🗖 Importanza alta 📄 Ricevuta di ritorno 📄 Firma 📄 Cifra 📄 Contrassegna l'oggetto come riservato              |                                              |
| Per: info@deltaphi.it                                                                                        |                                              |
|                                                                                                    |                                              |
| Oggetto: Navigatore clientifornitori                                                                         |                                              |
| Da: prupposesa/IT - Lunedi 20/04/2015 14:43                                                                  |                                              |
| Selezionare l'allegato per ottenere la visualizzazione della funzione.                                       |                                              |
| Elenco delle principali persone a cui inviare il messaggio.                                                  | -                                            |
| · · · · ·                                                                                                    | VG •                                         |
| Figura 40                                                                                                    |                                              |

In tal modo è possibile eseguire il programma *SPPWKUP.EXE* dalla cartella di installazione di SIGLA/START nel modo seguente<sup>6</sup>:

<sup>&</sup>lt;sup>6</sup> Le istruzioni seguenti sono per Lotus Notes e Windows 7. In altre configurazioni potrebbero differire leggermente.

| Wavigatore clie        | nti/fornitori - IBM Notes                                            |
|------------------------|----------------------------------------------------------------------|
| File Modifica Visualiz | za Crea Azioni Allegato Strur                                        |
| Apri 🗸 🔛 🛗             |                                                                      |
| 🚯 Scopri 🗙             | Home × 🧕 Sandr ×                                                     |
| : % 🛯 🖻 🖻 🕈            | 🔹 🔹 🖶 🛞 🛛 Sans Serif pre                                             |
| Invia Invia e arch     | ivia Salva come bozza Opz                                            |
|                        | 🗌 Importanza alta 👖                                                  |
| Pe                     | r: info@deltaphi.it                                                  |
|                        |                                                                      |
|                        |                                                                      |
| 00                     | I. Nevienter elimititerett                                           |
| Og                     | getto: Navigatore clienti/fornit                                     |
| Da                     | a: & //gru                                                           |
| <u>SPP10M</u>          | II 29<br>Proprietà dell'allegato                                     |
|                        | Taglia                                                               |
|                        | Copia                                                                |
|                        | Incolla                                                              |
|                        | Incolla speciale                                                     |
|                        | Visualizza                                                           |
|                        | Apri                                                                 |
|                        | Apri con                                                             |
|                        | Modifica                                                             |
|                        | Salva                                                                |
|                        | ourver                                                               |
|                        | Salva ed elimina                                                     |
|                        | Salva ed elimina<br>Elimina                                          |
|                        | Salva ed elimina<br>Elimina<br>Salva tutti                           |
|                        | Salva ed elimina<br>Elimina<br>Salva tutti<br>Salva ed elimina tutti |

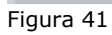

|                                                                                  | Windows X                                                                                                    |
|----------------------------------------------------------------------------------|----------------------------------------------------------------------------------------------------|
| Scegliere l'opzione<br>Selezionare il<br>programma da un<br>elenco e premere OK. | Impossibile aprire il file:         File:       SPP 10MIL.2S         Per aprire il file occorre indicare il programma con cui si desidera aprirlo. È possibile eseguire una ricerca automatica sul Web o selezionare manualmente il programma da un elenco di programmi installati sul computer in uso.         Scegliere l'operazione da effettuare.         O Utilizza il servizio di ricerca sul Web per trovare il programma         OK       Annulla                                                                                                    |
| Scegliere <b>Apri</b>                                                            | Apertura allegato       Image: Construct of the provent of the proventof the provent of the provent of the provent o |

Nella finestra di scelta del programma da utilizzare per aprire il file **\*.2S**, in basso, occorre selezionare l'opzione **Usa sempre il programma selezionato per aprire questo tipo di file**.

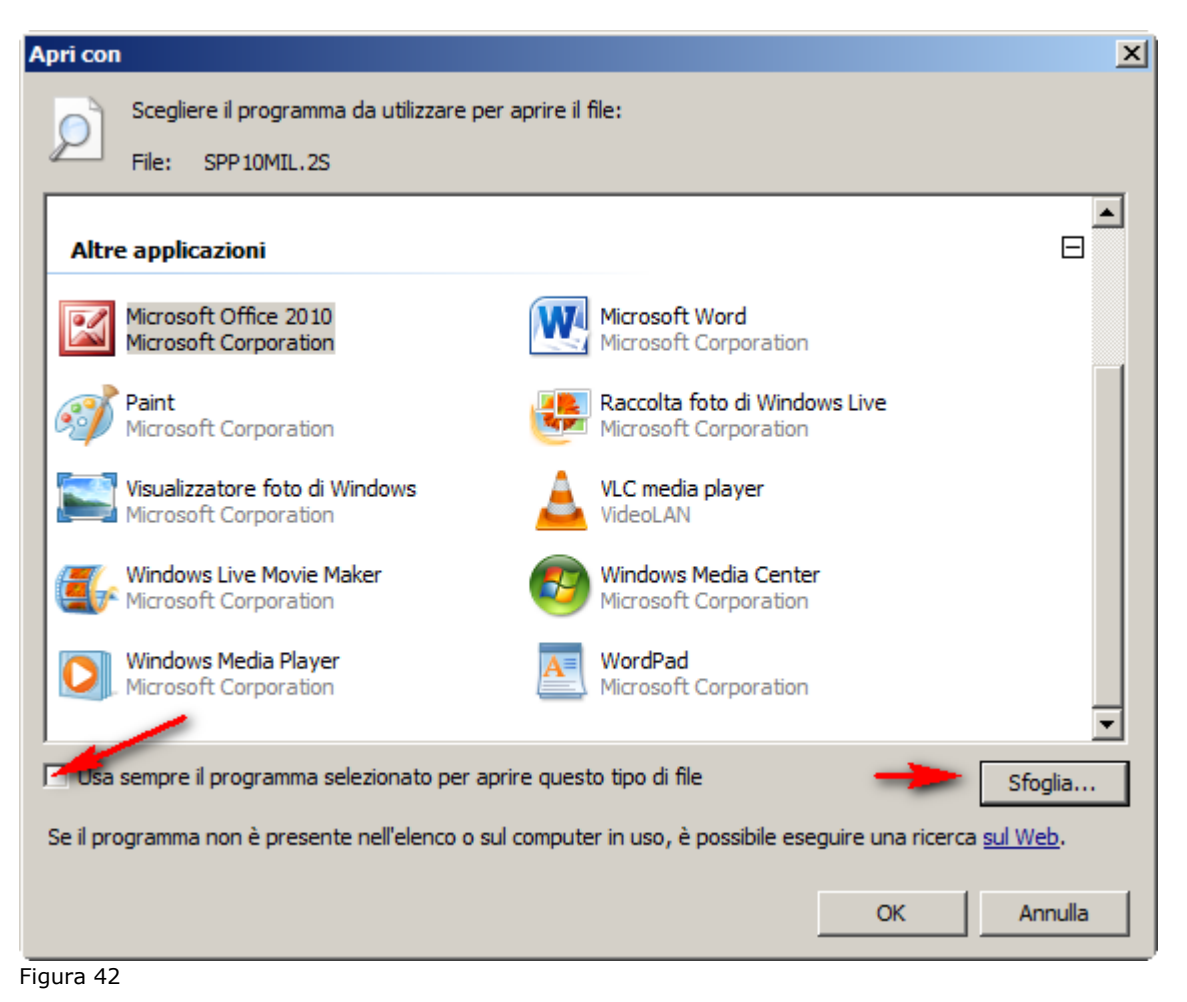

Tramite il bottone Sfoglia si accede alla cartella d'installazione di SIGLA/START.

| 🕞 🗸 🔸 Compute                                                                                              | r - Windows7_OS (C:) - Programmi (x86) | → DeltaPhiSIGLA → SIGLA Ultimate     → | •                  | ▼ 6        | Cerca SIGLA Ultimate   |                       |
|----------------------------------------------------------------------------------------------------|----------------------------------------|----------------------------------------|--------------------|------------|------------------------|-----------------------|
| anizza 🔻 Nuova carte                                                                                       | ella                                   |                                        |                    |            |                        | •                     |
| Preferiti                                                                                                  | Nome *                                 | Ultima modifica                        | Тіро               | Dimensione |                        |                       |
| Desktop                                                                                                    | Jan docum                              | 26/03/2015 16:17                       | Cartella di file   |            |                        |                       |
| 🗼 Download                                                                                                 | Min config32.exe                       | 25/03/2015 11:41                       | Applicazione       | 13.734 KB  |                        |                       |
| 🔠 Risorse recenti                                                                                          | 🚳 registra_file_2S.bat                 | 16/10/2006 11:18                       | File batch Windows | 1 KB       |                        |                       |
| Parcolte                                                                                                   | scanins.exe                            | 25/06/2012 11:05                       | Applicazione       | 100 KB     |                        |                       |
| Documenti                                                                                                  | 🖉 sigla32.exe                          | 25/03/2015 11:41                       | Applicazione       | 26.491 KB  |                        |                       |
| Immagini                                                                                                   | 📓 siglawikiwku.exe                     | 15/07/2009 09:37                       | Applicazione       | 727 KB     |                        |                       |
| J) Musica                                                                                                  | SPPWKUP.exe                            | 21/04/2009 17:43                       | Applicazione       | 458 KB     |                        |                       |
| Video                                                                                                    | 📸 viewer.exe                           | 26/04/2012 15:58                       | Applicazione       | 186 KB     |                        |                       |
| Computer<br>Windows7_OS (C:)<br>SIGLACD (\\dpdc3)<br>DELTAPHI_SHARES<br>Lenovo_Recovery<br>COMMERCIALE (\\ |                                        |                                        |                    |            |                        |                       |
| l Rete 💌                                                                                                   | ne file:                               |                                        |                    | <b>.</b>   | Programmi (*.exe;*.pit | ;*.com;*.l<br>Annulla |

### Nella stessa è possibile scegliere il programma SPPWKUP.EXE e premere Apri.

| Apri con                                                                                                    |                                 |                        |                        |                    |            |                       |             | ×        |
|----------------------------------------------------------------------------------------------------|---------------------------------|------------------------|------------------------|--------------------|------------|-----------------------|-------------|----------|
| G 🖓 - Compute                                                                                                    | r ▼ Windows7_OS (C:) ▼ Programm | ni (x86) 🔻 DeltaPhiSIO | GLA 🔻 SIGLA Ultimate 👻 |                    | - 🛃        | Cerca SIGLA Ultimate  |             | 2        |
| Organizza 🔻 Nuova carte                                                                                            | ella                            |                        |                        |                    |            | 8==                   | •           | ?        |
| 🔺 Preferiti                                                                                                    | Nome *                          |                        | Ultima modifica        | Тіро               | Dimensione |                       |             |          |
| 🧮 Desktop                                                                                                    | Jacum 🔒 docum                   |                        | 26/03/2015 16:17       | Cartella di file   |            |                       |             |          |
| Download                                                                                                    | tonfig32.exe                    |                        | 25/03/2015 11:41       | Applicazione       | 13.734 KB  |                       |             |          |
| 🔛 Risorse recenti                                                                                                  | 🚳 registra_file_2S.bat          |                        | 16/10/2006 11:18       | File batch Windows | 1 KB       |                       |             |          |
| Raccolte                                                                                                    | 👼 scanins.exe                   |                        | 25/06/2012 11:05       | Applicazione       | 100 KB     |                       |             |          |
| Documenti                                                                                                    | 🖉 sigla32.exe                   |                        | 25/03/2015 11:41       | Applicazione       | 26.491 KB  |                       |             |          |
| Immagini                                                                                                    | 📓 siglawikiwku.exe              |                        | 15/07/2009 09:37       | Applicazione       | 727 KB     |                       |             |          |
| 🎝 Musica                                                                                                    | A SPPWKUP.exe                   |                        | 21/04/2009 17:43       | Applicazione       | 458 KB     |                       |             |          |
| Video                                                                                                    | viewer.exe                      |                        | 26/04/2012 15:58       | Applicazione       | 186 KB     |                       |             |          |
| Computer<br>Windows7_OS (C:)<br>SIGLACD (\\dpdc3)<br>DELTAPHI_SHARES<br>Lenovo_Recovery<br>COMMERCIALE (\\<br>Rete |                                 |                        |                        |                    |            |                       |             |          |
| Non                                                                                                    | ne file: SPPWKUP.exe            |                        |                        |                    | •          | Programmi (*.exe:*.pi | f;*.com;*.l | <b>-</b> |
|                                                                                                    | ,                               |                        |                        |                    |            | Apri                  | Annulla     |          |

Figura 44

Il programma è inserito nella finestra di scelta dei programmi da utilizzare e per confermare la scelta si preme **OK**.

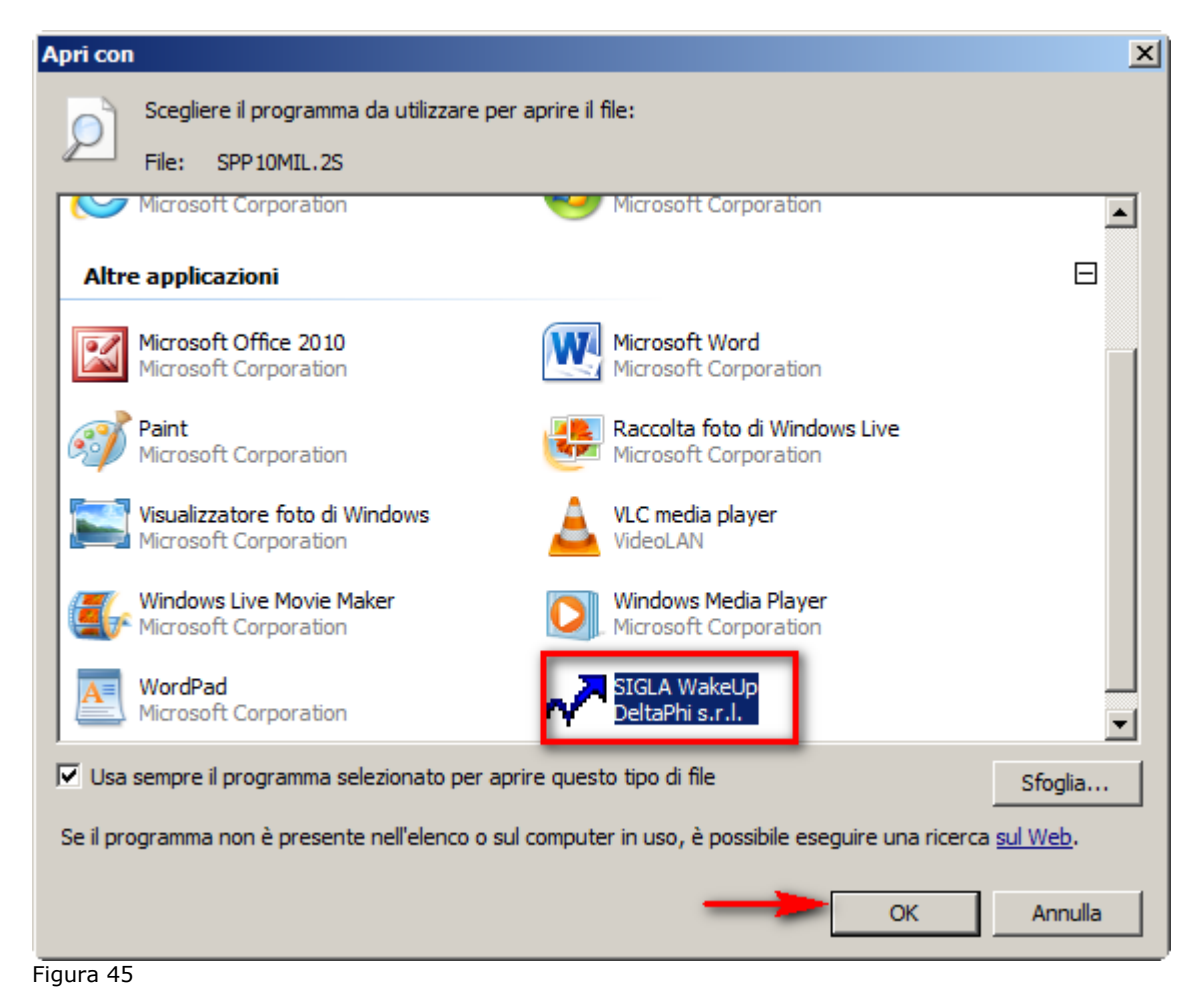

### **10.6.0.** Navigatore documenti

Questo ambiente consente di percorrere nei due sensi la catena di evasione dei documenti. Ricordiamo che per catena di evasione viene intesa la possibilità, offerta dal prodotto, di evadere un determinato documento immesso, utilizzando un altro tipo documento; ad esempio un ordine cliente può essere evaso utilizzando una bolla di scarico o anche una fattura immediata, un preventivo può essere evaso utilizzando un tipo documento ordine e così via.

Percorrere la catena di evasione nei due sensi, significa quindi selezionare un ordine e poter visualizzare le bolle o fatture immediate, che sono state immesse per evaderlo, oppure dettagliare il preventivo o i preventivi, che lo stesso ordine ha evaso. La catena di evasione completa è la seguente: un preventivo cliente può essere evaso solamente da un ordine cliente, l'ordine cliente può essere evaso da una bolla di scarico o da una fattura immediata o accompagnatoria, la bolla di scarico può essere evasa (fatturata) attraverso la fatturazione riepilogativa o la fatturazione raggruppata.

Per quanto riguarda i documenti fornitori: il preventivo intestato ad un fornitore, può essere evaso da un ordine fornitore, l'ordine fornitore può essere evaso da una bolla di carico. Come già illustrato il **Navigatore Documenti**, vedi Figura 55, consente all'utente di visualizzare la relazione fra un documento e i documenti che lo hanno evaso o che esso ha evaso.

| Navigatore Documenti                | Eathure 1                                     |          |               |
|-------------------------------------|-----------------------------------------------|----------|---------------|
| Prev. Cli. Cli/Forn     Prev. Forn. | 0                                             |          |               |
| Per Data e Numero Prot.             | Per Data e Numero Documento                   | Oli/Forn | O Doc. Magaz. |
| Da / / 0                            | Da / / 0                                      |          | WordPad       |
| A / / U                             | Documento Dt. Doc Cli/For                     |          | Paint         |
|                                     |                                               | <b>.</b> | Excel         |
|                                     |                                               |          | Scan          |
|                                     |                                               |          | Telefona      |
|                                     |                                               |          | Suoni         |
| ·                                   |                                               | <u> </u> | PDF           |
| Esegui Salva N <u>u</u> r           | ovo Navigatore Cancella Cerca+ Ce <u>r</u> ca | Guida    | Fine          |
|                                     | codice del cliente/fornitore                  |          |               |

Figura 55

E' importante sottolineare, che questa procedura può funzionare correttamente in ogni sua parte, solo se è stato attivato in configurazione il flag **"Riporta Ordine su Righe Bolla"**, vedere Figura 56.

| <ul> <li>Modifica des. articoli</li> <li>Vai su q.ta' in imp.ord.</li> </ul> | <ul> <li>Sc. test. senza arr.</li> <li>Gestione Kit</li> </ul> |   |
|------------------------------------------------------------------------------|----------------------------------------------------------------|---|
| Ricontabilizz. Autom. Fatture                                                | Genera note kit Ft. rag. a prezzo netto                        |   |
| Contabiliz. Differita Fatture Riporta Ordine su Righe Bolla                  | Ft. rag. non stampate Colli su doc.                            |   |
| Non Evadere Preventivi                                                       | Varia Mag. su doc.                                             |   |
| Imp. ordini acq. in UM Acq.                                                  | Rev. Doc. in UM Acq.                                           |   |
| Comp. ordini in evasione Evasione multipla righe                             | Gest. confronto pr. acq. Kit su prev./ordini                   |   |
| Dec. Pr. Unit. da Mod. di stampa<br>Esplodi Note su Documenti/Righe2         | Ft. rg. con TD su note Storicizza ult. pr. ven.                |   |
| L                                                                            |                                                                | έ |

Nella prima finestra **"Prev."** è possibile selezionare i documenti di tipo preventivo intestati a clienti o a fornitori; nel caso che sia selezionata l'opzione **"Prev. Cli."** in alto a destra, saranno scelti i preventivi intestati a clienti e attraverso il campo **Cli/Forn"**, potrà essere impostato come parametro di filtro un codice cliente. Nel caso invece che sia selezionata l'opzione **"Prev. Forn."**, saranno selezionati i preventivi intestati a fornitori e il campo **"Cli/Forn"** permetterà di impostare come filtro il codice di un fornitore.

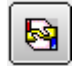

E' anche possibile ottenere la situazione del fido del cliente/fornitore agendo sul tasto opportuno.

Il gruppo di parametri racchiuso nella sezione denominata **"Per Data e Numero Prot.",** consente di visualizzare i soli preventivi immessi in un certo intervallo di date protocollo, di numero protocollo o di entrambi. Il gruppo di parametri racchiuso nella sezione denominata **"Per Data e Numero Documento",** consente di visualizzare i soli preventivi immessi in un certo intervallo di date documento, di numero documento o di entrambi. Il tasto **Navigatore** della bottoniera consente di accedere al **Navigatore Clienti,** preimpostato sul cliente/fornitore selezionato, come mostra la Figura 57.

| Cic                     | lo Passivo: 55555 [2016]                                                           |
|-------------------------|------------------------------------------------------------------------------------|
| PI     PI     PI     PI | ev Ordini i Boire i Fatture i ev. Cli. Cli/Forn 55555 NUOVO CLIENTE PROVA STAMPE ` |
|                         | 🖉 Navigatore clienti/fornitori 📃 🖾                                                 |
| PerC                    | Cli/For L. Art. I Articoli I Scaden. I Ordini I Righe I Bolle I Prezzi I           |
| Da                      | Cliente     S5555     Mappa Itinerario     Mappa                                   |
|                         | Ragione sociale NUOVO CLIENTE PROVA STAMPE `                                       |
|                         | Agente 8 BETA % Ag. 3,00                                                           |
|                         | AS. fis. ES02 ESENTE IVA SENZA BOLLI                                               |
|                         | Listino Sc. C/F 0,00                                                               |
| •                       | T. Pag. Sc. pag. 0,00                                                              |
|                         | Sconti 1,00 2,00 3,00 0,00 0,00 Maggior. 1,00 0,00                                 |
| IMMI                    |                                                                                    |
|                         | Esegui Nuovo Cancella Esplodi Salva Cerca+ Cerca Guida Fine                        |
|                         | IMMISSIONE Inserire codice cliente/fornitore                                       |

Il tasto **Esegui** riempie il box con i documenti selezionati, in base ai parametri di filtro inseriti. La Figura 58 mostra il risultato ottenuto alla pressione del tasto **Esegui**, avendo immesso come parametro di filtro il cliente 55555 e la data iniziale protocollo 29/08/2016.

| Ciclo Passivo: 55555 [2016] | Fatture I                           |                        |
|-----------------------------|-------------------------------------|------------------------|
| Prev. Cli.     Cli/Forn     | 55555 NUOVO CLIENTE PROVA STAMPE    |                        |
| Per Data e Numero Prot.     | Per Data e Numero Documento         | Cli/Forn O Doc. Magaz. |
| Da <sup>29/08/2016</sup> 0  | Da / / 0                            | WordPad                |
| A / / 0                     | A // 0                              | Paint                  |
| N. Prot Dt. Prot Numer      | Documento Dt. Doc Cli/For           | Word                   |
| 000001 23/00/2010           | NOUVO CEIEMIE PRO                   | Excel                  |
|                             |                                     | Scan                   |
|                             |                                     | Telefona               |
|                             |                                     | Suoni                  |
| •                           |                                     | PDF                    |
|                             |                                     |                        |
| Esegui Salva N <u>u</u>     | ovo Navigatore Cancella Cerca+ Cerc | a <u>G</u> uida Fine   |
|                             |                                     |                        |

Come si può vedere, è stato inserito un solo preventivo per il cliente selezionato dal 29/08 in poi. E' anche possibile attivare la **Revisione Documenti** con un doppio click su uno dei documenti inseriti nel box di visualizzazione, come mostrato in Figura 59.

| Ciclo<br>Prev                          | Passivo: 55555 [2016]                                                                                                    |
|----------------------------------------|----------------------------------------------------------------------------------------------------|
| <ul> <li>Prev</li> <li>Prev</li> </ul> | 2. Cli. Cli/Forn 55555 NUOVO CLIENTE PROVA STAMPE `                                                                                                    |
| Per Da                                 | Revisione preventivo n. 0000004 [2016] T.M. 0.00000 T.G. 0.00000      Testata1 Testata2   Righe1   Righe2   Piede1   Piede2        Documento      Documento di riferimento                                                                                                    |
| A [<br>N.                              | T.P.     PR     PREVENTIVO CLI     Data     29/08/2016     Num.     Data     / /       Image: Cliente image: Cliente image: Clien |
|                                        | O Prospect         D.Merce       1         INDIRIZZO MERCE       Stato         Indir.       VIA DANTE DA CASTIGLIONE, 10         50125       FIRENZE                                                                                                    |
| •                                      | Pagamento       ✓ Add.sp.pag.         Data dec.pag.       / / Sc.cli/for       0,00 Sc.pag.       0,00 C.lva       22       IVA 22         Abi.Cab       01005.14900       BANCA NAZIONALE DEL LAVORO SPA                                                                                                    |
| Es                                     | Lis. NESSUN LISTINO SELEZION Val. EUR EURO Cambio 01/01/1999 (Lit) 1,000000<br>Cau. Mag. PC PREVENTIVO 01 NUOVO MAGAZZINO Tastiera CIG CUP Pr.Eva. / /                                                                                                    |
|                                        | Salva     Salva&Stampa     Cancella     Esplodi     Navigatore     Cerca+     Cerca     Guida     Annulla       IMMISSIONE     Inserire la data del documento                                                                                                    |

I pulsanti **Word, Excel ..... PDF** che si trovano sulla parte deatra della finestra, allineati in verticale, consentono di visualizzare eventuali documenti allegati al cliente/fornitore o al documento selezionato. La scelta se ricercare i documenti allegati al cliente/fornitore o al movimento selezionato, viene fatta in base a quale delle due opzioni "**Cli/Forn**" o "**Doc. Magaz.**".

Se è selezionata l'opzione **"Cli/Forn",** vengono cercati gli eventuali documenti allegati al cliente/fornitore, altrimenti quelli eventualmente allegati al documento di magazzino. La Figura 60 sotto mostra, che al cliente avente codice 55555 è allegato un documento di Word, come evidenzia il segno di spunta blu sul tasto.

| Ciclo Passivo: 55555 [2016]<br>Prev Ordini I Bolle I | Fatture I                            |                 |                                                         |
|------------------------------------------------------|--------------------------------------|-----------------|---------------------------------------------------------|
| Prev. Cli.     Cli/Forn                              | 55555 NUOVO CLIENTE PROVA STAMPE     | *               |                                                         |
| © Prev. Forn.<br>Per Data e Numero Prot.             | Per Data e Numero Documento          | Cli/Forn        | O Doc. Magaz.                                           |
| Da / / 0                                             | Da / / 0                             |                 | WordPad                                                 |
| A / / 0                                              | A / / 0                              |                 | Paint                                                   |
| N. Prot Dt. Prot Numer                               | Documento Dt. Doc Cli/For            | <u> </u>        | Word <sup>O</sup><br>Excel<br>Scan<br>Telefona<br>Suoni |
| •                                                    |                                      |                 | PDF                                                     |
| Esegui Salva N <u>u</u>                              | ovo Navigatore Cancella Cerca+ Cerca | a <u>G</u> uida | Fine                                                    |
| IMMISSIONE Inserire u                                | ina data valida iniziale.            |                 |                                                         |

Premendo il tasto Word è possibile visionare il file allegato. Selezioniamo adesso l'opzione **"Doc. Magaz.", i**mpostando i medesimi parametri di filtro già dettagliati in precedenza.

| Ciclo Passivo: 55555              | 5 [2016]          |                                                     |                       |
|-----------------------------------|-------------------|-----------------------------------------------------|-----------------------|
| Prev Ordini                       | Bolle             | Fatture I                                           |                       |
| Prev. Cli.                        | Cli/Forn          | 55555 NUOVO CLIENTE PROVA STAMPE `                  |                       |
| Prev. Forn.                       |                   |                                                     |                       |
| er Data e Numero Prot             |                   | Per Data e Numero Documento                         | JI/Forn 🥘 Doc. Magaz. |
| Da 29/08/2016                     | 0                 | Da / / 0                                            | WordPad               |
|                                   | 0                 |                                                     | wordFad               |
|                                   |                   |                                                     | Paint                 |
| N. Prot Dt. Pro<br>0000004 29/08/ | ot Numero<br>2016 | Documento Dt. Doc Cli/For<br>NUOVO CLIENTE PROVA S  | Word                  |
|                                   |                   |                                                     | Excel                 |
|                                   |                   |                                                     |                       |
|                                   |                   |                                                     | Scan                  |
|                                   |                   |                                                     | Telefona              |
|                                   |                   |                                                     | Suoni                 |
|                                   |                   |                                                     |                       |
| 11                                |                   |                                                     | PDF °                 |
|                                   |                   |                                                     |                       |
|                                   |                   |                                                     |                       |
| Esegui Sal                        | va N <u>u</u>     | wo <u>Navigatore</u> Cancella Cerca+ Ce <u>r</u> ca | <u>G</u> uida Fine    |
| MISSIONE                          |                   |                                                     |                       |

### Figura 61

| Ciclo Passivo: 55555 [2016]              |                          |                     |               |           |            |                      |          |      |      |
|------------------------------------------|--------------------------|---------------------|---------------|-----------|------------|----------------------|----------|------|------|
| Prev Ordini I Bolle I Fatture I          | <b>1</b>                 |                     |               |           |            |                      |          |      |      |
| Prev. Cli. Cli/Forn 55555     Prev. Forn | NUOVO CLIENTE PRO        | VA STAMPE           |               |           |            |                      |          |      |      |
|                                          | nteprima C:\DOCUMENTI\XM | LFILES\09008634.PDF |               |           |            | 1000 Barrison (* 100 |          |      | . X  |
| Per Data e Numero Prot. Per Data e I     | 🛚 🚝 🕙 🛛 🖣 🚺 di 1         | Dec 125             |               |           |            |                      |          |      | ()   |
| Da 29/08/2016 0 Da 7                     |                          |                     |               |           |            |                      |          |      | T A  |
|                                          |                          |                     |               |           |            |                      |          |      | - 11 |
| N. Prot Dt. Prot Numero Document         |                          |                     |               |           |            |                      |          |      | - 11 |
| 0000004 29/08/2016                       |                          |                     |               |           |            |                      |          |      | - 11 |
|                                          |                          |                     |               |           |            |                      |          |      | - 11 |
|                                          |                          |                     |               |           |            |                      |          |      | - 11 |
|                                          |                          |                     |               |           |            |                      |          |      | E    |
|                                          |                          |                     |               |           |            |                      |          |      | - 11 |
|                                          |                          |                     |               |           |            |                      |          |      |      |
|                                          | INDIDIAZO MEDO           | P                   |               | NULOUO CI | TENER DOON | A CERAMOR .          |          |      |      |
|                                          | VIA DANTE DA C           | ASTIGLIONE, 10      |               | VIA DAN   | TE, 10     | A STAPPE             |          |      |      |
| Esegui Salva N <u>u</u> ovo <u>N</u> av  | 50125 ETDENZE            |                     |               | 80100 F   | T FIDENZE  |                      |          |      |      |
|                                          | Soles Fillende           |                     |               | 00100 1.  | r rinning  |                      |          |      | - 11 |
|                                          |                          |                     |               |           |            |                      |          |      |      |
|                                          |                          |                     |               |           |            | 29/08/2016           | 000000   | 4 1  | - 11 |
|                                          |                          |                     |               |           |            |                      |          |      | - 11 |
|                                          |                          |                     |               |           | BANCA      | NAZIONALE DE         | L LAVORO | SPA  | - 11 |
|                                          |                          |                     |               |           |            |                      |          |      | - 11 |
|                                          | 55555                    | V                   | /LMHL69M15G84 | 3L        |            |                      |          |      | - 11 |
|                                          | ARTICOLO                 | ARTICOLO NORMALE    |               |           | KG 2.00    | 2,00000              | 1        | 3.80 | - 11 |
|                                          | 00.40                    | ARTICOLO TASSO `    |               |           | KG 4.00    | 1,33100              | -        | 5,32 | - 11 |
|                                          | 000414                   | GANCIO ART.152 + 1  | PORTANOME ART | . 145     | KG 4.00    | 2,00000              | 1        | 7,84 | - 11 |
|                                          |                          |                     |               |           |            |                      |          |      | - 11 |
|                                          |                          |                     |               |           |            |                      |          |      |      |
|                                          |                          |                     |               |           |            |                      |          |      |      |
|                                          |                          |                     |               |           |            |                      |          |      |      |

E' importante ricordare che, il tasto PDF ha rilevanza solo per i documenti allegati al movimento di magazzino e non può mai essere selezionato, nel caso di documenti allegati al cliente/fornitore. Supponiamo adesso di aver evaso il nostro preventivo, utilizzando due documenti di tipo ordine. La videata ci apparirà adesso come mostrato in Figura 63.

| Ciclo Passivo: 55555 [2016]                     | Fatture                                              |                    |
|-------------------------------------------------|------------------------------------------------------|--------------------|
| Prev. Cli. Cli/Forn     Prev. Forn              | 55555 NUOVO CLIENTE PROVA STAMPE `                   |                    |
| Per Data e Numero Prot.                         | Per Data e Numero Documento                          | Forn 🔘 Doc. Magaz. |
| Da <sup>29/08/2016</sup> 0                      | Da / / 0                                             | WordPad            |
| N. Prot Dt. Prot Numero<br>* 0000004 29/08/2016 | Documento Dt. Doc Cli/For<br>NUOVO CLIENTE PROVA STA | - Word O           |
|                                                 |                                                      | Excel              |
|                                                 |                                                      | Telefona           |
|                                                 |                                                      | Suoni              |
|                                                 | <u>.</u>                                             |                    |
| Esegui Salva Nu                                 | wo                                                   | <u>G</u> uida Fine |
| IMMISSIONE                                      |                                                      |                    |

L'asterisco che precede i dati del documento, stà appunto ad indicare, che il preventivo risulta essere evaso. Vediamo adesso come percorrere la catena di evasione. Nel caso che stiamo esaminando naturalmente, essa può essere percorsa in un solo senso, in avanti, non vi è infatti alcun documento, che può precedere l'immissione di un preventivo. Per ottenere la visualizzazione dei documenti che evadono il preventivo, è sufficiente selezionare il documento con il tasto destro del mouse. Il risultato dell'operazione indicata è mostrato i Figura 64.

| Ciclo Passivo: 55555 [2016]                                    |                                        |                                   |
|----------------------------------------------------------------|----------------------------------------|-----------------------------------|
| Prev Ordini Bo                                                 | le I Fatture I                         |                                   |
| Ord. Cli. Cli     Ord. Forn.                                   | Forn 55555 NUOVO CLIENTE PROV          | A STAMPE `                        |
| Per Data e Numero Prot.                                        | Per Data e Numero Documento            | Cli/Forn     O Doc. Magaz.        |
| Da / /                                                         | Da //                                  | 0 O Avanti WordPad                |
|                                                                |                                        | 0 Indietro Paint                  |
| N. Prot Dt. Prot 1<br>0000016 29/08/2016<br>0000017 29/08/2016 | NUOVO CL<br>NUOVO CL                   | IENTE PROVA STA Word              |
| 5050505050505111125055555008455555054555                       |                                        | Excel                             |
|                                                                |                                        | Telefona                          |
|                                                                |                                        | Suoni                             |
| •                                                              |                                        | PDF                               |
| <b>Esegui</b> Salva                                            | Nuovo                                  | Ce <u>r</u> ca <u>G</u> uida Fine |
| IMMISSIONE                                                     | serire il codice del cliente/fornitore |                                   |

Possiamo vedere, che la procedura ha attivato automaticamente il folder "Ordini", dove è stato impostato il cliente/fornitore intestatario del preventivo e sono stati inseriti nel box i due ordini, che hanno evaso il preventivo selezionato. Nel nuovo folder sono naturalmente presenti tutte le possibilità previste per i preventivi, quindi è possibile revisionare i documenti con un doppio click del mouse, è possibile visualizzare eventuali file allegati al cliente/fornitore o al documento, agendo con gli appositi tasti e accedere al **Navigatore Clienti** premendo il tasto presente sulla bottoniera in fondo alla pagina.

Se il preventivo risulta essere evaso, esso viene evidenziato con un asterisco ed è possibile accedere agli ordini che lo evadono. Ciò è possibile ovviamente anche se il documento risulta essere evaso solo parzialmente, anche se in questo caso esso non è naturalmente evidenziato con un asterisco, in questo caso verrà mostrato l'ordine o gli ordini che lo evadono parzialmente.

Vediamo adesso più in dettaglio il folder "Ordini" del "Navigatore Documenti", vedi Figura 65.

| Navigatore Documenti Prev Ordini Bolle   Fatture          |                            |
|-----------------------------------------------------------|----------------------------|
| Ord. Cli.     Cli/Forn     O                              |                            |
| Per Data e Numero Prot. Per Data e Numero Documento       | Cli/Forn     O Doc. Magaz. |
| Da         / /         0         Da         / /         0 | Avanti     WordPad         |
|                                                           | O Indietro Paint           |
| N. Prot Dt. Prot Numero Documento Dt. Doc Cli/For         | Word                       |
|                                                           | Excel                      |
|                                                           | Scan                       |
|                                                           | Telefona                   |
|                                                           | Suoni                      |
| •                                                         | PDF                        |
| Esegui Salva Nuovo Navigatore Cancella Cerca+ Cerca       | a <u>G</u> uida Fine       |
| IMMISSIONE Inserire il codice del cliente/fornitore       |                            |

Quanto detto per il folder "**Prev**", è valido nello stesso identico modo anche per questo folder. Naturalmente le due opzioni che ci consentono di scegliere, se vogliamo visionare documenti intestati a clienti o a fornitori, in questo caso si chiameranno "**Ord. Cli.**" e "**Ord. Forn.**", ma il loro funzionamento è lo stesso già spiegato in precedenza.

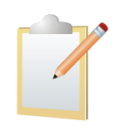

Non c'è alcun vincolo sul folder da cui iniziare la nostra navigazione sulla catena di evasione. Non è assolutamente necessario, iniziare dal primo folder "**Prev**", si può iniziare dal folder che si preferisce e navigare nel senso che si vuole senza alcun vincolo.

Analiziamo le due opzioni **"Avanti"** e **"Indietro"**, presenti sul folder **"Ordini"** e non sul folder **"Prev"**. Le due nuove opzioni, permetteranno all'utente di scegliere in quale direzione muoversi sulla catena di evasione. In particolare, nel caso degli ordini, selezionando l'opzione **"Avanti"** si visualizzeranno le bolle e le fatture immediate, selezionando l'opzione **"Indietro"**, si mostreranno i preventivi.

Tali opzioni non erano presenti nel folder precedente, perché, come già detto, dal preventivo si può navigare in una sola direzione, in avanti.

Allo stesso modo, come vedremo, esse non saranno presenti neppure nel folder "**Fatture**", perché anche in quel caso la direzione della navigazione è obbligata, indietro, non essendoci alcun documento successivo alla fattura. Supponiamo adesso di evadere i due ordini, a questo punto la videata apparirà, come mostrato in Figura 66.

| 🔲 Ciclo Passivo: 55555 [2016]                                       |                                                |
|---------------------------------------------------------------------|------------------------------------------------|
| Prev Ordini Bolle I                                                 | Fatture I                                      |
| <ul> <li>Ord. Cli.</li> <li>Cli/Forn</li> <li>Ord. Forn.</li> </ul> | 55555 NUOVO CLIENTE PROVA STAMPE `             |
| Per Data e Numero Prot.                                             | Per Data e Numero Documento O Doc. Magaz.      |
| Da <sup>29/08/2016</sup> 0                                          | Da / / O Avanti WordPad                        |
|                                                                     | A / / O Indietro Paint                         |
| N. Prot Dt. Prot Numero                                             | Documento Dt. Doc Cli/For     Word             |
| * 0000017 29/08/2016                                                | NUOVO CLIENTE PROVA STA                        |
|                                                                     | Scan                                           |
|                                                                     | Telefona                                       |
|                                                                     | Suoni                                          |
|                                                                     | PDF                                            |
| Esegui Salva Nuo                                                    | wo Navigatore Cancella Cerca+ Cerca Guida Fine |
| IMMISSIONE Inserire il                                              | codice del cliente/fornitore                   |

Come si può vedere l'opzione selezionata è **"Avanti",** selezionando quindi con il mouse destro uno dei documenti, mi sposterò verso le bolle/fatture, ottenendo quanto mostrato in Figura 67.

| Ciclo Passivo: 55555 [20                            | 016]         |                                                                     |               |
|-----------------------------------------------------|--------------|---------------------------------------------------------------------|---------------|
| Prev I Ordini                                       | Bolle        | Fatture I                                                           |               |
| <ul> <li>Bolle Cli.</li> <li>Bolle Forn.</li> </ul> | Cli/Forn     | 55555 NUOVO CLIENTE PROVA STAMPE `                                  |               |
| Per Data e Numero Prot.                             |              | Per Data e Numero Documento                                         | O Doc. Magaz. |
| Da / /                                              | 0            | Da / / O O Avanti                                                   | WordPad       |
|                                                     | 0            | A / / 0 Indietro                                                    | Paint         |
| N. Prot Dt. Prot<br>0000114 29/08/20                | Numero<br>16 | Documento Dt. Doc Cli/For<br>NUOVO CLIENTE PROVA STA                | Word          |
|                                                     |              |                                                                     | Excel         |
|                                                     |              |                                                                     | Scan          |
|                                                     |              |                                                                     | Telefona      |
|                                                     |              |                                                                     | Suoni         |
| •                                                   |              | •<br>•                                                              | PDF           |
|                                                     |              |                                                                     |               |
| Esegui Salva                                        | Nuc          | ovo <u>N</u> avigatore Cancella Cerca+ Ce <u>r</u> ca <u>G</u> uida | Fine          |
| IMMISSIONE                                          | Inserire il  | codice del cliente/fornitore                                        |               |

### Figura 67

Il folder **"Bolle"**, attivato in automatico, riporta la bolla che evade l'ordine selezionato. Vi è però un'ulteriore cosa da evidenziare. L'ordine selezionato è stato in parte evaso sulla bolla mostrata in Figura 67, ma anche su una fattura immediata che naturalmente non è mostrata nel folder **"Bolle"**, se però, senza compiere alcuna ulteriore azione, ma semplicemente andando sul folder **"Fatture"** posso vedere quanto mostrato in Figura 68.

| Giclo Passivo: 55555 [20                                | 16]          |                                                                    |               |
|---------------------------------------------------------|--------------|--------------------------------------------------------------------|---------------|
| Prev I Ordini I                                         | Bolle        | Fatture                                                            |               |
| <ul> <li>Fatture Cli.</li> <li>Fatture Forn.</li> </ul> | Cli/Forn     | 55555 NUOVO CLIENTE PROVA STAMPE `                                 |               |
| Per Data e Numero Prot.                                 |              | Per Data e Numero Documento   Cli/Forn                             | 🔘 Doc. Magaz. |
| Da / /                                                  | 0            | Da / / 0                                                           | WordPad       |
|                                                         |              |                                                                    | Paint         |
| FV 0000064 29/08/20                                     | )16          | NUOVO CLIENTE PROVA ST                                             | Word C        |
|                                                         |              |                                                                    | Scan          |
|                                                         |              |                                                                    | Suoni         |
| <u>.</u>                                                |              |                                                                    | PDF           |
| Esegui Salva                                            | N <u>u</u> o | ro <u>N</u> avigatore Cancella Cerca+ Ce <u>r</u> ca <u>G</u> uida | a Fine        |
| IMMISSIONE                                              | Inserire il  | odice del cliente/fornitore                                        |               |

#### Figura 68

Dunque selezionando l'ordine con il tasto destro del mouse, non verrà compilata solo la pagina delle bolle, ma anche quella delle fatture. Il posizionamento viene effettuato sulla pagina delle bolle, ma spostandosi sul folder successivo, è anche possibile visionare eventuali fatture, che evadono l'ordine selezionato.

Nel caso invece che l'ordine fosse stato evaso interamente su una o più fatture immediate, la procedura si sarebbe posizionata direttamente sul folder **"Fatture".** Vediamo adesso cosa avviene, selezionando l'opzione **"Indietro",** come mostrato in Figura 69.

| El Ciclo Passivo: 55555 [2016]                                      |                                        |                          |
|---------------------------------------------------------------------|----------------------------------------|--------------------------|
| Prev Ordini Bolle I                                                 | Fatture I                              |                          |
| <ul> <li>Ord. Cli.</li> <li>Cli/Forn</li> <li>Ord. Forn.</li> </ul> | 55555 NUOVO CLIENTE PROVA STAMPE       | •                        |
| Per Data e Numero Prot.                                             | Per Data e Numero Documento            | Cli/Forn     Doc. Magaz. |
| Da 29/08/2016 0                                                     | Da / /0                                | O Avanti WordPad         |
| A / / 0                                                             | A / / 0                                | Indietro     Paint       |
| N. Prot Dt. Prot Numero                                             | Documento Dt. Doc Cli/For              | Word                     |
| * 0000016 29/08/2016                                                | NUOVO CLIENTE PRO<br>NUOVO CLIENTE PRO | VA STA                   |
|                                                                     | NOOVO CEIENTE PRO                      | Excel                    |
|                                                                     |                                        | Scon                     |
|                                                                     |                                        | Scall                    |
|                                                                     |                                        | Telefona                 |
|                                                                     |                                        |                          |
|                                                                     |                                        | Suoni                    |
|                                                                     |                                        |                          |
| •                                                                   |                                        | PDF                      |
|                                                                     |                                        |                          |
|                                                                     |                                        |                          |
| Esegui Salva Nuo                                                    | wo Navigatore Cancella Cerca+ Cerc     | a <u>G</u> uida Fine     |
| IMMISSIONE                                                          |                                        |                          |

In questo caso, selezionando un ordine con il tasto destro del mouse, ottengo quanto mostrato in Figura 70 ovvero la visualizzazione del preventivo o dei preventivi evasi dall'ordine selezionato.

| Ciclo Passivo: 55555 [2016]                                           | Fatture I                                                              |
|-----------------------------------------------------------------------|------------------------------------------------------------------------|
| <ul> <li>Prev. Cli.</li> <li>Cli/Forn</li> <li>Prev. Forn.</li> </ul> | 55555 NUOVO CLIENTE PROVA STAMPE `                                     |
| Per Data e Numero Prot.                                               | Per Data e Numero Documento © Cli/Forn © Doc. Magaz.                   |
|                                                                       | Da / / O WordPad                                                       |
| A / / 0                                                               | A / / Paint Paint                                                      |
| * 0000004 29/08/2016                                                  | NUOVO CLIENTE PROVA STA                                                |
|                                                                       | Scan                                                                   |
|                                                                       | Telefona                                                               |
|                                                                       | Suoni                                                                  |
| •                                                                     | PDF                                                                    |
|                                                                       |                                                                        |
| Esegui Salva N <u>u</u> d                                             | wo <u>Navigatore</u> Cancella Cerca+ Ce <u>r</u> ca <u>G</u> uida Fine |
| IMMISSIONE Inserire il                                                | codice del cliente/fornitore                                           |

La pagina **"Bolle",** mostrata in Figura 71, non aggiunge nulla a quanto già detto. E' sufficiente ricordare, che muovendosi in avanti si ottiene l'eventuale fattura riepilogativa o raggruppata, mentre muovendosi all'indietro, si ottiene la visualizzazione degli eventuali ordini clienti evasi dalla bolla selezionata.

| 🔲 Ciclo Passivo: 55555 [2                           | 016]        |                                     |                 |               |
|-----------------------------------------------------|-------------|-------------------------------------|-----------------|---------------|
| Prev I Ordini                                       | Bolle       | Fatture I                           |                 |               |
| <ul> <li>Bolle Cli.</li> <li>Bolle Forn.</li> </ul> | Cli/Forn    | 55555 NUOVO CLIENTE PROVA STAMPE    | <b>*</b> :      |               |
| Per Data e Numero Prot.                             |             | Per Data e Numero Documento         | Cli/Forn        | O Doc. Magaz. |
| Da                                                  | 0           | Da / / 0                            | Avanti          | WordPad       |
|                                                     | 0           | A // 0                              | Indietro        | Paint         |
| N. Prot Dt. Prot                                    | Numero      | Documento Dt. Doc Cli/For           | ·····           | Word          |
|                                                     |             |                                     | (14)            | Excel         |
|                                                     |             |                                     |                 | Scan          |
|                                                     |             |                                     |                 | Telefona      |
|                                                     |             |                                     |                 | Suoni         |
| •                                                   |             |                                     | •               | PDF           |
| <b>Esegui</b> Salva                                 | Nu          | ovo Navigatore Cancella Cerca+ Cerc | a <u>G</u> uida | Fine          |
| IMMISSIONE                                          | Inserire il | codice del cliente/fornitore        |                 |               |

Supponiamo adesso di aver fatturato la nostra bolla con una fattura riepilogativa. A questo punto il folder **"Bolle"** ci apparirà come in Figura 72.

| 🔄 Ciclo Passivo: 55555 [2016]                                         |                                               |                            |
|-----------------------------------------------------------------------|-----------------------------------------------|----------------------------|
| Prev I Ordini Bolle                                                   | Fatture I                                     |                            |
| <ul> <li>Bolle Cli.</li> <li>Cli/Forn</li> <li>Bolle Forn.</li> </ul> | 55555 NUOVO CLIENTE PROVA STAMPE              | · 🔊                        |
| Per Data e Numero Prot.                                               | Per Data e Numero Documento                   | Cli/Forn     O Doc. Magaz. |
| Da <sup>29/08/2016</sup> 0                                            | Da / / 0                                      | Avanti     WordPad         |
| A / / 0                                                               | A / / 0                                       | O Indietro Paint           |
| N. Prot Dt. Prot Numero                                               | Documento Dt. Doc Cli/For<br>NUOVO CLIENTE PR | Word O<br>Excel            |
|                                                                       |                                               | Scan<br>Telefona           |
|                                                                       |                                               | Suoni                      |
|                                                                       |                                               | PDF                        |
| Esegui Salva Nu                                                       | ovo                                           | a <u>G</u> uida Fine       |
| IMMISSIONE                                                            |                                               |                            |

### Figura 72

L'asterisco all'inizio della riga relativa al documento nel box, indica che la bolla è stata fatturata. Selezioniamo adesso con il tasto destro il documento, come si può vedere, è selezionata l'opzione di default **"Avanti".** Otteniamo quanto mostrato in Figura 73, la visualizzazione della fattura riepilogativa che fattura la bolla selezionata.

| Ciclo Passivo: 55555 [201     | 16]                            |                            | [                |             |
|-------------------------------|--------------------------------|----------------------------|------------------|-------------|
| Prev I Ordini I               | Bolle Fatture                  |                            |                  |             |
| Fatture Cli.     Fatture Form | Cli/Forn 55555                 | NUOVO CLIENTE PROVA STAMPE |                  |             |
|                               |                                |                            |                  | Doc Magaz   |
| Per Data e Numero Prot.       | Per Data e Num                 | ero Documento              | o our oni        | D'UC. Magaz |
| Da / /                        | 0 Da / /                       | 0                          | ſ                | WordPad     |
| A [ / /                       | 0 A / /                        | 0                          | ļ                | Paint       |
| N. Prot Dt. Prot              | Numero Documento-              | Dt. Doc Cli/For            | }                | 0           |
| FR 0000065 29/08/20           | 16                             | NUOVO CLIENTE P            | ROVA ST          | Word        |
|                               |                                |                            |                  | Excel       |
|                               |                                |                            |                  | Scan        |
|                               |                                |                            |                  | Telefona    |
|                               |                                |                            |                  | Suoni       |
|                               |                                |                            |                  |             |
| 1                             |                                |                            |                  | PDF         |
|                               |                                |                            |                  |             |
| Esegui Salva                  | N <u>u</u> ovo Navigato        | re Cancella Cerca+ Cerc    | ca <u>G</u> uida | Fine        |
| IMMISSIONE                    | Inserire il codice del cliente | fornitore                  |                  |             |

Concludiamo mostrando l'ultimo folder della procedura il folder "Fatture" vedere Figura 74.

| 🔲 Navigatore Documenti                                  |                                                                                      |             |
|---------------------------------------------------------|--------------------------------------------------------------------------------------|-------------|
| Prev I Ordini I Bo                                      | lle Fatture                                                                          |             |
| <ul> <li>Fatture Cli.</li> <li>Fatture Forn.</li> </ul> | /Forn 0                                                                              |             |
| Per Data e Numero Prot.                                 | Per Data e Numero Documento OCII/Forn                                                | Doc. Magaz. |
| Da / /                                                  |                                                                                      | WordPad     |
| A / /                                                   |                                                                                      | Paint       |
| N. Prot Dt. Prot                                        | Numero Documento Dt. Doc Cli/For                                                     | Word        |
|                                                         |                                                                                      | Excel       |
|                                                         |                                                                                      | Scan        |
|                                                         |                                                                                      | Telefona    |
|                                                         |                                                                                      | Suoni       |
| •                                                       | ×                                                                                    | PDF         |
|                                                         |                                                                                      |             |
| Esegui Salva                                            | Nuovo         Navigatore         Cancella         Cerca+         Cerca         Guida | Fine        |
|                                                         | serire il codice del cliente/fornitore                                               |             |

### Figura 74

Come si può vedere, anche in questa pagina, non sono presenti le opzioni **"Avanti"** e **"Indietro"**, dalle fatture infatti non si può che procedere in un'unica direzione. S selezionando i documenti di tipo fattura inseriti in precedenza. Come si può vedere in Figura 75, vi sono due fatture: una fattura immediata e una fattura riepilogativa.

| 🛄 Navigatore Documenti                                      |                                                    |                                            |
|-------------------------------------------------------------|----------------------------------------------------|--------------------------------------------|
| Prev I Ordini I Bolle                                       | Fatture                                            |                                            |
| <ul> <li>● Fatture Cli.</li> <li>○ Fatture Forn.</li> </ul> | 0                                                  |                                            |
| Per Data e Numero Prot.                                     | Per Data e Numero Documento       O Cli/Forn       | 🔘 Doc. Magaz.                              |
| Da 29/08/2016 0                                             |                                                    | WordPad                                    |
| A                                                           | A                                                  | Paint                                      |
| FV 0000064 29/08/2016<br>FR 0000065 29/08/2016              | NUOVO CLIENTE PROVA ST .<br>NUOVO CLIENTE PROVA ST | Word<br>Excel<br>Scan<br>Telefona<br>Suoni |
|                                                             |                                                    |                                            |
| Esegui Salva N <u>u</u>                                     | ovo Navigatore Cancella Cerca+ Cerca Gu            | iida Fine                                  |
|                                                             |                                                    |                                            |

### Figura 75

Selezionando con il tasto destro del mouse la fattura riepilogativa, si ottiene quanto mostrato in Figura 76.

| 📮 Ciclo Passivo: 🛛 55555 [2                         | 016]         |                                                 |          |               |
|-----------------------------------------------------|--------------|-------------------------------------------------|----------|---------------|
| Prev   Ordini                                       | Bolle        | Fatture I                                       |          |               |
| <ul> <li>Bolle Cli.</li> <li>Bolle Forn.</li> </ul> | Cli/Forn     | 55555 NUOVO CLIENTE PROVA STAMPE                | 8        |               |
| Per Data e Numero Prot.                             |              | Per Data e Numero Documento                     | Cli/Forn | O Doc. Magaz. |
| Da / /                                              | 0            | Da / /0                                         | Avanti   | WordPad       |
| A / /                                               | 0            | A / / 0                                         | Indietro | Paint         |
| N. Prot Dt. Prot<br>* 0000114 29/08/20              | Numero<br>16 | Documento Dt. Doc Cli/For<br>NUOVO CLIENTE PROV | A STA    | Word          |
|                                                     |              |                                                 |          | Excel         |
|                                                     |              |                                                 |          | Scan          |
|                                                     |              |                                                 |          | Telefona      |
|                                                     |              |                                                 |          |               |
| •                                                   |              |                                                 |          | PDF           |
| Esegui Salva                                        | Nu           | wo Navigatore Cancella Cerca+ Cerca             | Guida    | Fine          |
| IMMISSIONE                                          | Inserire i   | codice del cliente/fornitore                    |          |               |

Figura 76

La procedura ha attivato il folder **"Bolle"** inserendo nel box di visualizzazione la bolla inserita nella fattura riepilogativa e impostando il cliente/fornitore intestatario. Facendo la stessa operazione sulla fattura immediata, otteniamo quanto mostrato in Figura 77.

| 🔲 Ciclo Passivo: 55555 [2016]                     |                                                 |
|---------------------------------------------------|-------------------------------------------------|
| Prev Ordini Bolle I                               | Fatture I                                       |
| <ul> <li>Ord. Cli.</li> <li>Ord. Forn.</li> </ul> | 55555 NUOVO CLIENTE PROVA STAMPE `              |
| Per Data e Numero Prot.                           | Per Data e Numero Documento O Doc. Magaz.       |
| Da / / 0                                          | Da / / O O Avanti WordPad                       |
|                                                   | A / / O Indietro Paint                          |
| N. Prot Dt. Prot Numero<br>0000016 29/08/2016     | NUOVO CLIENTE PROVA STA                         |
|                                                   | Excel                                           |
|                                                   | Scan                                            |
|                                                   | Suoni                                           |
|                                                   |                                                 |
|                                                   | PDF                                             |
| Esegui Salva Nuc                                  | ovo Navigatore Cancella Cerca+ Cerca Guida Fine |
| IMMISSIONE Inserire il                            | codice del cliente/fornitore                    |

#### Figura 77

In questo caso, è stata selezionata la pagina ordini, dove possiamo vedere l'ordine cliente evaso dalla fattura immediata selezionata.